#### คู่มือใช้งานระบบสารสนเทศด้านการพัฒนาบุคลากร คณะศิลปศาสตร์และวิทยาศาสตร์ มหาวิทยาลัยเกษตรศาสตร์ วิทยาเขตกำแพงแสน

ระบบสารสนเทศด้านการพัฒนาบุคลากร คณะศิลปศาสตร์และวิทยาศาสตร์ มหาวิทยาลัย เกษตรศาสตร์ วิทยาเขตกำแพงแสน จัดทำขึ้นเพื่อให้บุคลากรในคณะฯ สามารถจัดการข้อมูลการเข้า ร่วมพัฒนาของตนเองได้ และแสดงให้เห็นถึงประโยชน์ที่ได้จากการเข้าร่วมพัฒนาบุคลากรในแต่ละครั้ง ว่าโครงการที่เข้าร่วมนั้นมีประโยชน์ต่อตนเองในด้านใด

โดยระบบมีข้อกำหนดดังต่อไปนี้

 บุคคลที่จะเข้าใช้ระบบสารสนเทศด้านการพัฒนาบุคลากร จะต้องสังกัดอยู่ในคณะศิลป ศาสตร์และวิทยาศาสตร์ มหาวิทยาลัยเกษตรศาสตร์ วิทยาเขตกำแพงแสน เท่านั้น

 การเพิ่มข้อมูลการพัฒนาบุคลากรจำเป็นที่จะต้องทราบชื่อโครงการ ประเภทของการพัฒนา และงบประมาณ ที่ชัดเจนในการเพิ่มข้อมูลการพัฒนาถ้าไม่ทราบอาจทำให้เกิดข้อผิดพลาดได้

 บุคลากรของคณะฯ สามารถให้ผู้ดูแลระบบหน่วยงานหรือสาขาที่บุคลากรสังกัดอยู่เพิ่ม แก้ไข ลบ ข้อมูลการเข้าร่วมพัฒนาบุคลากรได้เฉพาะผู้ดูแลระบบหน่วยงานหรือสาขาที่บุคลากรสังกัด อยู่เท่านั้น

5. กรณีผู้ดูแลระบบหน่วยงานและสาขาต้องการแก้ไขข้อมูลสมาชิกจะต้องติดต่อผู้ดูแลระบบ คณะฯ เท่านั้น

 6. ผู้ดูแลระบบคณะฯ มีสิทธิในการระงับสิทธิการเข้าใช้งานระบบของผู้ดูแลระบบหน่วยงาน และสาขา แต่ไม่มีสิทธิระงับการใช้งานของบุคลากรในคณะฯ

7. ผู้ดูแลระบบหน่วยงานและสาขา สามารถเปลี่ยนรหัสได้เพียงครั้งเดียวเท่านั้น กรณีลืม รหัสผ่านต้องติดต่อผู้ดูแลระบบคณะฯ เพื่อส่งรหัสผ่านใหม่ไปทาง E-mail

8. ข้อมูลการเข้าร่วมพัฒนาถือเป็นข้อมูลของส่วนรวมผู้อื่นสามารถดูได้ทำให้ข้อมูลไม่เป็น ความลับ

ทั้งนี้ระบบสารสนเทศด้านการพัฒนาบุคลากร คณะศิลปศาสตร์และวิทยาศาสตร์ มหาวิทยาลัยเกษตรศาสตร์ วิทยาเขตกำแพงแสน มีทั้งหมด 17 หน้าจอ ได้แก่ หน้าจอเข้าสู้ระบบ 1 หน้าจอ หน้าจอผู้ดูแลระบบคณะทั้งหมด 5 หน้าจอ หน้าจอผู้ดูแลระบบหน่วยงานและสาขาทั้งหมด 5 หน้าจอ และ หน้าจอบุคลากรในคณะฯ ทั้งหมด 6 หน้าจอ ซึ่งมีขั้นตอนการใช้งานดังนี้ 1. หน้าจอเข้าสู่ระบบ

| ระบบสารสนเทศด้าน              | เพัฒนาบุคลากร                |
|-------------------------------|------------------------------|
| คณะศิลป                       | <b>ีศาสตร์และวิทยาศาสตร์</b> |
| ไว้<br>ขื่อผู้ไข้<br>รหัสผ่าน | ข้าสู่ระบบ                   |

เข้าสู่ระบบ

คณะพิลปทาสตร์และวิทยาศาสตร์ มหาวิทยาลัยเกษตรกาสตร์ วิทยาเขตกำแพงแสน เลขที่ 1 หมู่ 6 ต.กำแพงแสน อ.กำแพงแสน จ.นครปฐม 73140 โทร. 0-3428-1105 ถึง 7 โทรสาร 0-3435-1402 โทรศัพท์ (กายใน) 3600

<u>ภาพที่ 1</u> หน้าจอเข้าสู่ระบบ

จาก ภาพที่ 1 จะมีการให้บุคลากรในคณะฯ กรอก Username และ Password ในการระบุตัว บุคคลเพื่อเข้าสู่ระบบ โดยมีการแบ่งผู้ให้ออกเป็น 4 ระดับด้วยกัน ได้แก่ ผู้ดูแลระบบคณะฯ ผู้ดูแล ระบบหน่วยงาน ผู้ดูแลระบบสาขา และ บุคลากรในคณะฯ ซึ่งจะมีความสามารถในการเข้าถึงระบบที่ แตกต่างกัน

เมื่อกรอก Username และ Password เสร็จแล้วให้กดปุ่ม

เข้าสู่ระบบ

ขึ้นข้อความแจ้ง

กรณีไม่กรอก Username หรือ Password แล้วให้กดปุ่ม เข้าสู่ระบบ เตือนตาม ภาพที่ 2

|            | เข้าสู่ระบบ                      |
|------------|----------------------------------|
| ชื่อผู้ใช้ |                                  |
| รหัสผ่าน   |                                  |
| กรุณา      | กรอก "ชื่อผู้ใช้" และ "รหัสผ่าน" |
|            | เข้าสู่ระบบ                      |

<u>ภาพที่ 2</u> แจ้งเตือนกรณีไม่กรอก Username หรือ Password

กรณีกรอก Username หรือ Password ไม่ถูกต้องแล้วให้กดปุ่ม <sup>เข้าสู่ระบบ</sup> จะขึ้นข้อความ แจ้งเตือนตาม ภาพที่ 3

|                                  | เข้าสู่ระบบ                                 |
|----------------------------------|---------------------------------------------|
| ชื่อผู้ใช้                       |                                             |
| รหัสผ่าน<br>"ชื่อผู้ใช้" หรือ "ร | ้<br>หัสผ่าน" ไม่ถกต้องกรถเาลองใหม่อีกครั้ง |
| č                                | เข้าสู่ระบบ                                 |

<u>ภาพที่ 3</u> แจ้งเตือนกรณี Username หรือ Password ไม่ถูกต้อง

- 2. ผู้ดูแลระบบคณะฯ ประกอบด้วยหน้าจอสำคัญ 7 หน้าจอ ดังนี้
  - 2.1 หน้าจอหลักสำหรับผู้ดูแลระบบคณะๆ

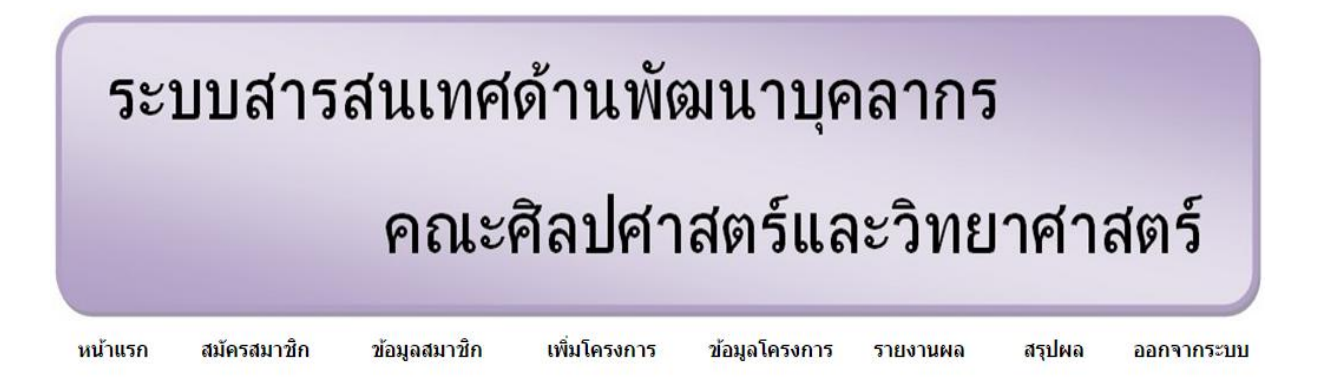

"ยินดีต้อนรับเข้าสู่ระบบ"

คณะพิลปทาสตร์และวิทยากาสตร์ มหาวิทยาลัยเกษตรกาสตร์ วิทยาเขตกำแพงแสน เลขที่ 1 หมู่ 6 ต.กำแพงแสน อ.กำแพงแสน อ.มครปฐวเ 73140 โทร. 0-3428-1105 ถึง 7 โทรสาร 0-3435-1402 โทรกัพท์ (กายใน) 3600

<u>ภาพที่ 4</u> หน้าจอหลักสำหรับผู้ดูแลระบบคณะฯ

หน้าจอหลักสำหรับผู้ดูแลระบบคณะฯ เป็นหน้าจอที่สามารถใช้งานหน้าจอต่าง ๆ ได้ เช่น หน้าจอสมัครสมาชิก หน้าจอข้อมูลสมาชิก หน้าจอเพิ่มโครงการ หน้าจอข้อมูลโครงการ หน้าจอ รายงานผล หน้าจอสรุปผล เป็นต้น ดังภาพที่ 4

#### 2.2 หน้าจอสมัครสมาชิกสำหรับผู้ดูแลระบบคณะฯ

# ระบบสารสนเทศด้านพัฒนาบุคลากร คณะศิลปศาสตร์และวิทยาศาสตร์

|                       |                            | สมัคร                      | สมาชิก—                 |   | <br> |  |
|-----------------------|----------------------------|----------------------------|-------------------------|---|------|--|
| ชื่อ                  | ลักศการ                    |                            |                         |   |      |  |
| <mark>นามสกุ</mark> ล | ดูดีครับ                   |                            |                         |   |      |  |
| ชื่อผู้ใช้            | fassluk                    |                            |                         |   |      |  |
| รหัสผ่าน              | 5312                       | รับ                        | บรหัส <mark>ผ่าน</mark> |   |      |  |
| หน่วยงาน              | ภาควิชาคณิตศาสตร์ สถิติ แล | <mark>ละคอมพิวเตอร์</mark> | •                       |   |      |  |
| สาขา                  | วิทยาการคอมพิวเตอร์ ภาคพิ  | ขีเศษ                      | ۲                       | ] |      |  |
| E-mail                | luk_0123@hotmail.com       |                            |                         |   |      |  |

โทร. 0-3428-1105 ถึง 7 โทรสาร 0-3435-1402 โทรทัพท์ (กายใน) 3600

<u>ภาพที่ 5</u> หน้าจอสมัครสมาชิกสำหรับผู้ดูแลระบบคณะา

จาก ภาพที่ 5 จะมีการให้ผู้ดูแลระบบคณะฯ กรอกข้อมูลในการสมัครสมาชิก ซึ่งมี ขั้นตอนการสมัครสมาชิกดังนี้

1. กรอกชื่อ

2. กรอกนามสกุล

3. กรอกชื่อผู้ใช้ โดยมีความยาว 6-8 ตัวอักษร

รหัสผ่านให้กดปุ่ม รับรหัสผ่าน เพื่อรับรหัสผ่านเป็นตัวเลขจำนวน 4 หลัก โดย
 รหัสผ่านจะได้จากการสุ่ม

5. เลือกหน่วยงาน

6. เลือกสาขา จะมีด้วยกัน 2 กรณีคือ

- 6.1 กรณีเลือกสาขา Username ที่ได้จะเป็น Username ของผู้ดูแลระบบสาขา
- 6.2 กรณีไม่เลือกสาขา Username ที่ได้จะเป็น Username ของผู้ดูแลระบบ หน่วยงาน
- 7. กรอก E-mail เพื่อนำไปใช้ในกรณีลืมรหัสผ่าน
- 8. กดปุ่ม สมัครสมาชิก เพื่อยืนยันการสมัครสมาชิกจะมีข้อความแจ้งเตือนดัง ภาพที่

6

# ระบบสารสนเทศด้านพัฒนาบุคลากร คณะศิลปศาสตร์และวิทยาศาสตร์ หน้แรก สมัครสมาชิก ช่อมูลสมาชิก เพิ่มโครงการ รายงานผล สรุปผล ออกจากระบบ

#### บันทึกข้อมูลเรียบร้อยแล้ว

กณะทิลปกาสตร์และวิทยากาสตร์ มหาวิทยาลัยเกษตรกาสตร์ วิทยาเขตกำแพงแสน เลขที่ 1 หมู่ 6 ต.กำแพงแสน อ.กำแพงแสน จ.นครปฐม 73140 โทร. 0-3428-1105 ถึง 7 โทรสาร 0-3435-1402 โทรกัพท์ (กายใน) 3600

<u>ภาพที่ 6</u> แจ้งเตือนการบันทึกข้อมูลเรียบร้อยแล้ว

กดปุ่ม <sup>สมัครสมาชิก</sup> แต่กรอกข้อมูลไม่ครบจะข้อความแจ้งเตือนดัง ภาพที่ 7 กรณีกรอกข้อมูลชื่อหรือนามสกุลเป็นตัวเลขจะมีกล่องข้อความแจ้งเตือนดัง ภาพที่ 8 กรณีกรอกข้อมูลชื่อผู้ใช้เป็นภาษาไทยจะมีกล่องข้อความแจ้งเตือนดัง ภาพที่ 9

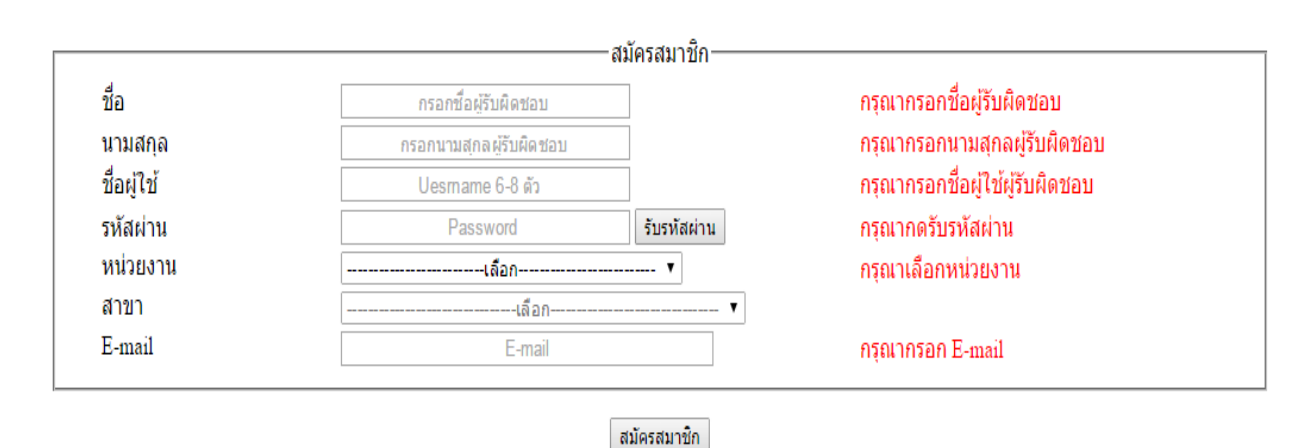

กรณีกรอกข้อมูล E-mail เป็นภาษาไทยจะมีกล่องข้อความแจ้งเตือนดัง ภาพที่ 10

<u>ภาพที่ 7</u> แจ้งเตือนกรณีไม่กรอกข้อมูลการสมัครสมาชิก

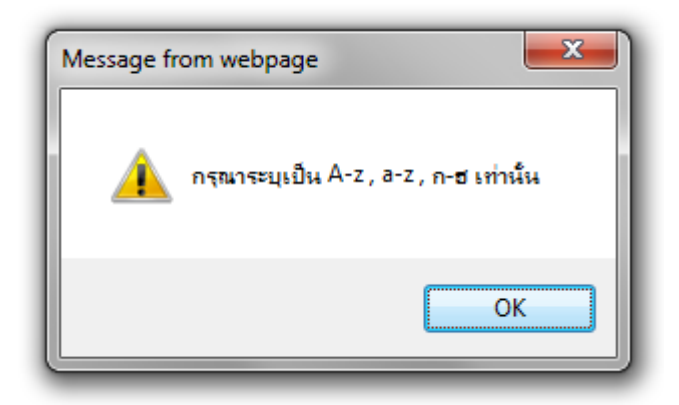

<u>ภาพที่ 8</u> กล่องข้อความแจ้งเตือนกรณีกรอกข้อมูลชื่อหรือนามสกุลเป็นตัวเลข

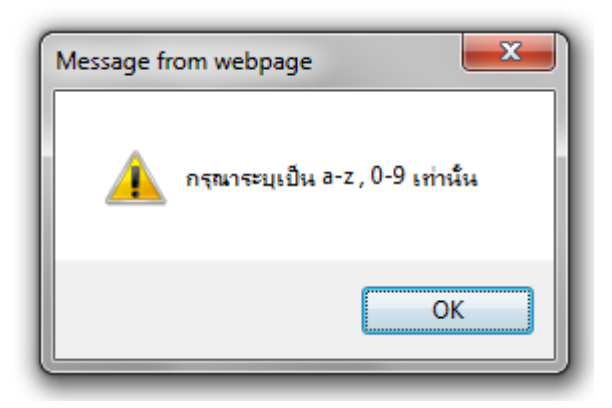

<u>ภาพที่ 9</u> กล่องข้อความแจ้งเตือนกรณีกรอกข้อมูลชื่อผู้ใช้เป็นภาษไทย

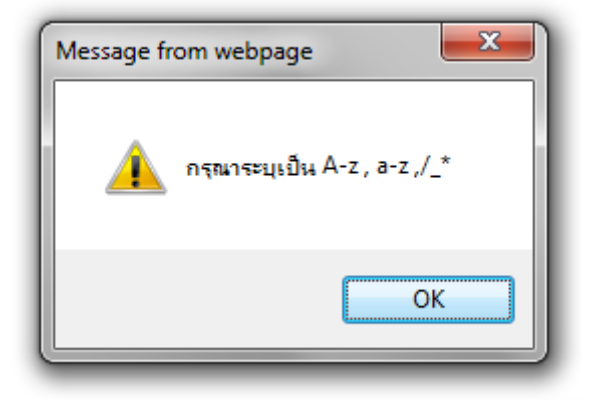

<u>ภาพที่ 10</u> กล่องข้อความแจ้งเตือนกรณีกรอกข้อมูล E-mail เป็นภาษาไทย

2.3 หน้าจอข้อมูลสมาชิกสำหรับผู้ดูแลระบบคณะฯ

| คณะศิลปศาสตร์และวิทยาศาสตร์ |            |                                 |                                            |                             |          |        |       |              |            |
|-----------------------------|------------|---------------------------------|--------------------------------------------|-----------------------------|----------|--------|-------|--------------|------------|
|                             | หน้าแรก    | สมัครสมาชิก ข่                  | ้อมูลสมาชิก เพิ่มโครงการ<br>ช้อมูลสมาข้    | <b>ข้อมูลโครงการ</b><br>ชัก | รายงานผล | สรุปผล | ออกจา | กระบบ        |            |
| ดับที่                      | ชื่อผู้ใช่ | ชื่อนามสกุลผู้รับผิดชอบ         | หน่วยงาน                                   |                             | สาขา     |        | แก้ไข | สถานะ        | ลืมรหัสผ่า |
| 1                           | fassscd    | <mark>ลักศการ ดูดีครับ</mark>   | สำนักงานเลขานุการ                          |                             |          |        | M     | $\checkmark$ | 0          |
| 2                           | fasskan    | กานด์ ปา <mark>ท</mark> ะกาญจน์ | ภาควิชาศิลปศาสตร์                          |                             | ไทย      |        | M     | ~            | Õ          |
| 3                           | b5421650   | สมชาย ดูดี                      | ภาควิชาคณิตศาสตร์ สถิติ และ<br>คอมพิวเตอร์ |                             |          |        | N/    | ~            | S          |

<u>ภาพที่ 11</u> หน้าจอข้อมูลสมาชิกสำหรับผู้ดูแลระบบคณะฯ

จาก ภาพที่ 11 เป็นหน้าจอที่ผู้ดูแลระบบคณะฯ ดำเนินการเรื่องต่าง ๆ ดังนี้

| แก้ไข | สถานะ        | ลืมรหัสผ่าน |
|-------|--------------|-------------|
| N.    | $\checkmark$ | 0           |
| N.    | $\checkmark$ | 0           |
| ×.    | $\checkmark$ | 0           |

<u>ภาพที่ 12</u> ปุ่มคำสั่งเรียกใช้งาน

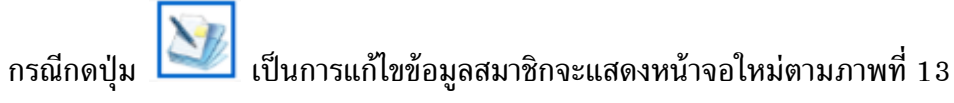

โดยมีขั้นตอนการใช้งานเหมือน หน้าจอสมัครสมาชิกสำหรับผู้ดูแลระบบคณะฯ

# ระบบสารสนเทศด้านพัฒนาบุคลากร

คณะศิลปศาสตร์และวิทยาศาสตร์

| หน้าแรก               | สมัครสมาชิก | ข้อมูลสมาชิก                            | เพิ่มโครงการ        | ข้อมูลโครงการ        | รายงานผล | สรุปผล | ออกจากระบบ |
|-----------------------|-------------|-----------------------------------------|---------------------|----------------------|----------|--------|------------|
|                       |             | แก้ไ                                    | ขข้อมูลสมาชิกของ คุ | ถเ ลักศการ ดูดีครับ— |          |        |            |
| ชื่อผู้ใช้            |             | fasslas                                 |                     |                      |          |        |            |
| ชื่อ                  |             | ลักศการ                                 |                     |                      |          |        |            |
| นามสกุล               |             | ดูดึครับ                                |                     |                      |          |        |            |
| <mark>หน่วยงาน</mark> |             | ภา <mark>ควิชาคณิตศาสตร์</mark> สถิติ แ | ละคอมพิวเตอร์ 🔻     |                      |          |        |            |
| <mark>สาขา</mark>     |             | โครงการจัดตั้งภาควิชาคอม                | พิวเตอร์            | ¥                    |          |        |            |
| E-mail                |             | prarot_may@hotmail.com                  |                     |                      |          |        |            |

แก้ไขข้อมูล ยกเลิกการแก้ไข

คณะทิลปศาสตร์และวิทยาศาสตร์ มหาวิทยาลัยเกษตรศาสตร์ วิทยาเขตกำแพงแสน เลขที่ 1 หมู่ 6 ต.กำแพงแสน อ.กำแพงแสน จ.นครปฐม 73140 โทร. 0-3428-1105 ถึง 7 โทรสาร 0-3435-1402 โทรศัพท์ (ภายใน) 3600

<u>ภาพที่ 13</u> หน้าจอแก้ไขข้อมูลสมาชิก

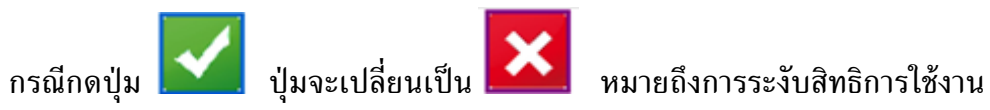

ระบบดังภาพที่ 14

#### เข้าสู่ระบบ

| ชื่อผู้ใช้ 📃        |                                    |
|---------------------|------------------------------------|
| รหัสผ่าน            |                                    |
| สื่อเป็อได้เออร     | หรับการใช้งาย ติดต่อเว้าหย้าที่    |
| <u> กดดิเ</u> กห์แว | CO DU 13 COO LIS MINIMERA I MIS IM |

คณะพิลปศาสตร์และวิทยาศาสตร์ มหาวิทยาลัยเกษตรกาสตร์ วิทยาเขตกำแพงแสน เลขที่ 1 หมู่ 6 ต.กำแพงแสน อ.กำแพงแสน จ.นครปฐม 73140 โทร. 0-3428-1105 ถึง 7 โทรสาร 0-3435-1402 โทรกัพท์ (ภายใน) 3600

<u>ภาพที่ 14</u> แจ้งเตือนกรณีผู้ใช้ถูกระงับสิทธิการใช้งานระบบ

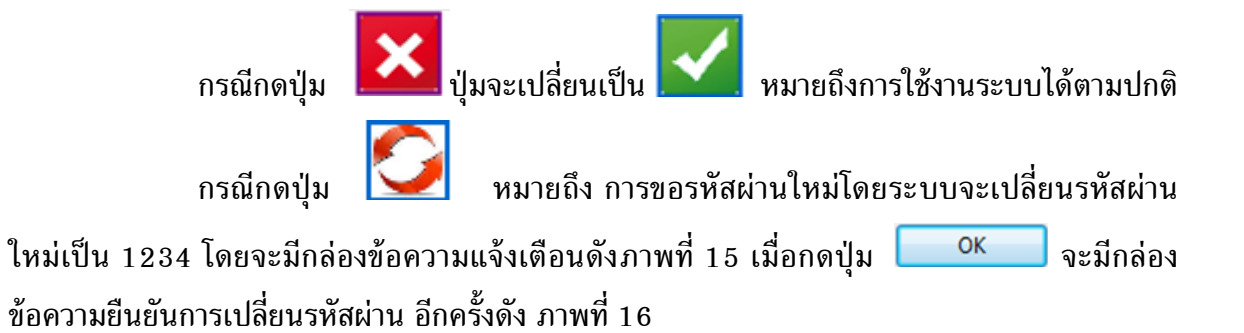

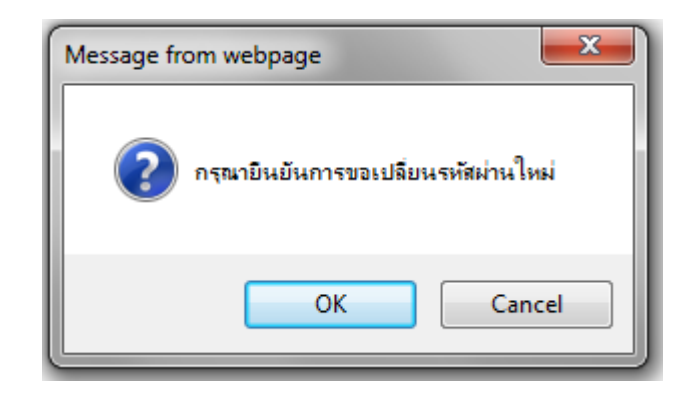

<u>ภาพที่ 15</u> กล่องข้อความแจ้งเตือนเพื่อของขอรหัสผ่านใหม่

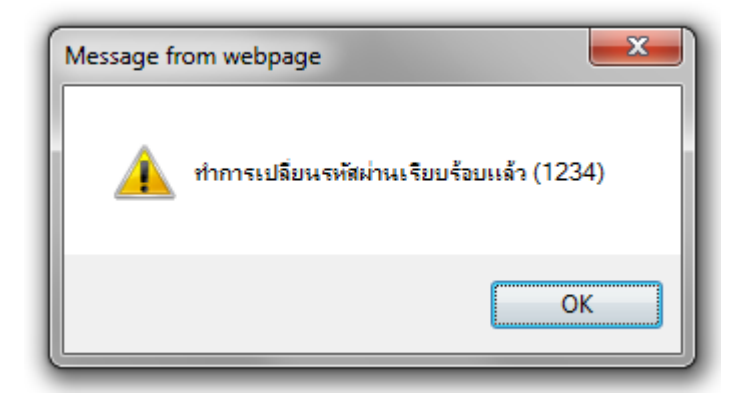

<u>ภาพที่ 16</u> กล่องข้อความยืนยันการเปลี่ยนรหัสผ่าน

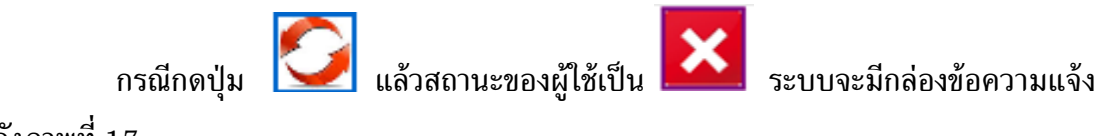

เตือนดังภาพที่ 17

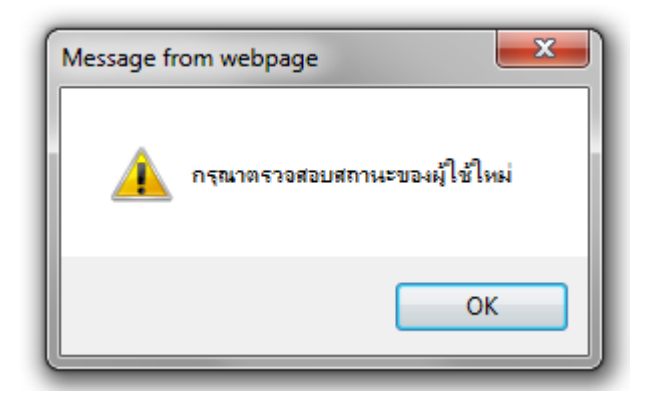

<u>ภาพที่ 17</u> กล่องข้อความแจ้งเตือนกรณีเปลี่ยนรหัสผ่านให้กับผู้ใช้ที่ถูกระงับสิทธิ

|      |                                  |                                                                 | eeners in mor                                                      | าน เป็น       | តាពារ       |        |             |            |              |
|------|----------------------------------|-----------------------------------------------------------------|--------------------------------------------------------------------|---------------|-------------|--------|-------------|------------|--------------|
|      |                                  | F                                                               | าณะศิลปศาส                                                         | สตร์แล        | ะวิทย       | าศาส   | สตร์        | 5          |              |
|      | หน้าแรก                          | สมัครสมาชิก ข้อม                                                | มูลสมาชิก เพิ่มโครงการ                                             | ข้อมูลโครงการ | รายงานผล    | สรุปผล | ออกจา       | กระบบ      |              |
|      |                                  |                                                                 | ข้อมูลสมาชิก                                                       | )             |             |        |             |            |              |
| บที่ | นื้อผู้ใช้                       | ชื่อนามสกุลผู้รับผิดชอบ                                         | ข้อมูลสมาชิก<br>หน่วยงาน                                           |               | สาขา        |        | แก้ไข       | สถานะ      | ลืมรหัส      |
| บที่ | นี้อยู่ใช้<br>fassscd            | ชื่อนามสกุลผู้รับผิดชอบ<br>ลักศการ ดูดีครับ                     | ข้อมูลสมาชีก<br>หน่วยงาน<br>สำนักงานเฉขานุการ                      |               | สาขา        |        | แก้ไข       | สถานะ      | ลืมรหัส      |
| บที่ | นี้อยู่ไข้<br>fassscd<br>fasskan | ชื่อนามสกุลผู้รับผิดชอบ<br>ลักศการ ดูดีครับ<br>กานต์ ปาทะกาญจน์ | ข้อมูลสมาชีก<br>หน่วยงาน<br>สำนักงานเลขานุการ<br>ภาควิชาศิลปศาสตร์ |               | สาขา<br>ไทย |        | แก้ไข<br>25 | สถานะ<br>🗙 | ลืมรหัส<br>0 |

โทร. 0-3428-1105 ถึง 7 โทรสาร 0-3435-1402 โทรกัพท์ (กายใน) 3600

<u>ภาพที่ 18</u> ตัวอย่างผู้ใช้ที่ถูกระงับสิทธิ

2.4 หน้าจอเพิ่มโครงการสำหรับผู้ดูแลระบบคณะฯ

| ระบบสารสนเทศด้านพัฒนาบุคลากร |  |
|------------------------------|--|
| คณะศิลปศาสตร์และวิทยาศาสตร์  |  |

| ชื่อโครงการ                   | โครงการรณรงค์การแ  | ต่งกายและมาร | ยาทของนิสิต      |          |      |  |
|-------------------------------|--------------------|--------------|------------------|----------|------|--|
| ประเภทของการพัฒนา             | อบรม 🔻             | กรุณากรอ     | กเมื่อเลือกอื่นๆ |          |      |  |
| วัน/เดือน/ปี ที่เข้าร่วม      | 24/01/2015         | ถึง          | 18/01/2015       |          |      |  |
| หน่วยง <mark>า</mark> นที่จัด | คณะศิลปศาสตร์และวิ | ทยาศาสตร์    |                  |          |      |  |
|                               |                    |              | บันทึกข้อมูล     | ลบข้อมูล | <br> |  |

<u>ภาพที่ 19</u> หน้าจอเพิ่มโครงการสำหรับผู้ดูแลระบบคณะฯ

จาก ภาพที่ 19 เป็นหน้าจอที่จะให้ผู้ดูแลระบบคณะฯ ทำการเพิ่มข้อมูลโครงการ ซึ่งมี ขั้นตอนการเพิ่มข้อมูลโครงการดังนี้

- 1. กรอกชื่อโครงการ
- 2. เลือกประเภทของการพัฒนา
- 3. เลือกอื่น ๆ ต้องกรอกชื่อประเภทของการพัฒนา
- 4. กรอกวันที่เข้าร่วมพัฒนา และ วันที่สิ้นสุดการพัฒนา
- 5. กรอกหน่วยงานที่จัดโครงพัฒนา

 6. กดปุ่ม <sup>บันทึกขอมูล</sup> เพื่อยืนยันการบันทึกข้อมูลจะมีข้อความแจ้งเตือนดัง ภาพที่ 6 กรณีกดปุ่ม <sup>บันทึกขอมูล</sup>แต่กรอกข้อมูลไม่ครบจะข้อความแจ้งเตือนดัง ภาพที่ 20

| ชื่อโครงการ              |                 | กรอกชื่อโครงการที่เข้าร่วม    | กรุณากรอกชื่อโครงการ          |
|--------------------------|-----------------|-------------------------------|-------------------------------|
| ประเภทของการพัฒนา        | <b>เ</b> ลือก ▼ | กรุณากรอกเมื่อเลือกอื่นๆ      | กรุณาเลือกประเภทของการพัฒนา   |
| วัน/เดือน/ปี ที่เข้าร่วม | วว/ดด/ปปปป      | ถึง วว/ดด/ปปปป                | กรุณากรอกวันที่เข้าร่วมพันฒนา |
| หน่วยงานที่จัด           |                 | กรอกชื่อหน่วยงานที่จัดโครงการ | กรุณากรอกชื่อหน่วยงานที่จัด   |
|                          |                 |                               |                               |

#### <u>ภาพที่ 20</u> ข้อความแจ้งเตือนกรณีกรอกข้อมูลโครงการไม่ครบ

กรณีมีโครงการที่เพิ่มมีอยู่ในระบบแล้ว แต่กดปุ่ม <sup>มันทึกข้อมูล</sup> ข้อความแจ้งเตือนดัง

ภาพที่ 21

รายงานผล

สรุปผล

ข้อมูลโครงการ

เพิ่มโครงการ

สมัครสมาชิก ข้อมูลสมาชิก

หน้าแรก

"มีชื่อโดรงการและช่วงเวลาเดียวกันอยู่ในระบบแล้ว"

คณะพิลปศาสตร์และวิทยาศาสตร์ มหาวิทยาลัยเกษตรศาสตร์ วิทยาเขตกำแพงแสน เลขที่ 1 หมู่ 6 ต.กำแพงแสน อ.กำแพงแสน จ.นครปฐม 73140 โทร. 0-3428-1105 ถึง 7 โทรสาร 0-3435-1402 โทรศัพท์ (ภายใน) 3600

ภาพที่ 21 ข้อความแจ้งเตือนกรณีโครงการซ้ำ

ออกจากระบบ

2.5 หน้าจอข้อมูลโครงการสำหรับผู้ดูแลระบบคณะฯ

# ระบบสารสนเทศด้านพัฒนาบุคลากร คณะศิลปศาสตร์และวิทยาศาสตร์

|           | หน้าแรก สมัครสม <mark>า</mark> ชิก           | ข้อมูลสมาชิก เพิ่ม | เโครงการ ข้อมูลโครงการ รายงานผล | สรุปผล ออกจากระบบ                          |               |  |  |  |  |  |  |
|-----------|----------------------------------------------|--------------------|---------------------------------|--------------------------------------------|---------------|--|--|--|--|--|--|
|           | ข้อมูลโครงการ                                |                    |                                 |                                            |               |  |  |  |  |  |  |
| ล่าดับที่ | ชื่อโครงการ                                  | ประเภทของการพัฒนา  | หน่วยงานที่จัด                  | วันเดือนปี                                 | แก้ไข สถาน    |  |  |  |  |  |  |
| 1         | การเป็นอาจารย์ที่ปรึกษ <mark>า</mark>        | อบรม               | คณะศิลปศาสตร์และวิทยาศาสตร์     | 08 ม.ค. 2558 <mark>ถึง 16</mark> ม.ค. 2558 | <u>M</u>      |  |  |  |  |  |  |
| 2         | การเป็นอาจารย์ที่ปรึกษา                      | อบรม               | คณะศิลปศาสตร์และวิทยาศาสตร์     | 02 ม.ค. 2558 ถึง 11 ม.ค. 2558              | <u>&gt;</u> × |  |  |  |  |  |  |
| 3         | พัฒนาและอบรมหลักสูตร                         | อบรม               | มหาลัยเกษตรศาสตร์               | 04 ม.ค. 2558 ถึง 04 ม.ค. 2558              | <u>&gt;</u>   |  |  |  |  |  |  |
| 4         | อบรบอาจารย์                                  | อบรม               | คณะศิลปศาสตร์และวิทยาศาสตร์     | 02 ม.ค. 2558 ถึง 02 ม.ค. 2558              | <b>M</b>      |  |  |  |  |  |  |
| 5         | อบรบอาจารย์                                  | อบรม               | มหาลัยเกษตรศาสตร์               | 02 ม.ค. 2558 ถึง 25 ม.ค. 2558              | <b>M</b> ×    |  |  |  |  |  |  |
| 6         | อบรบอาจารย์ของคณะ                            | สัมมนา             | มหาลัยเกษตรศาสตร์               | 02 ม.ค. 2558 ถึง 02 ม.ค. 2558              | <u>&gt;</u>   |  |  |  |  |  |  |
| 7         | โครงการรณรงค์การแต่งกายและมารยาทของ<br>นิสิต | อบรม               | คณะศิลปศาสตร์และวิทยาศาสตร์     | 24 ม.ค. 2558 ถึง 25 ม.ค. 2558              | <b>M</b>      |  |  |  |  |  |  |

คณะทิลปกาสตร์และวิทยากาสตร์ มหาวิทยาลัยเกษตรกาสตร์ วิทยาเขตกำแพงแสน เลขที่ 1 หมู่ 6 ต.กำแพงแสน อ.กำแพงแสน จ.นครปฐม 73140 โทร. 0-3428-1105 ถึง 7 โทรสาร 0-3435-1402 โทรกัทท์ (กายใน) 3600

<u>ภาพที่ 22</u> หน้าจอเพิ่มโครงการสำหรับผู้ดูแลระบบคณะฯ

จาก ภาพที่ 22 เป็นหน้าจอที่ผู้ดูแลระบบคณะฯ ดำเนินการเรื่องต่าง ๆ ดังนี้

| แก้ไข | สถานะ        |
|-------|--------------|
| X)    | $\checkmark$ |
| X)    | ×            |

<u>ภาพที่ 23</u> ปุ่มคำสั่งเรียกใช้งาน

กรณีกดปุ่ม โป็นการแก้ไขข้อมูลโครงการจะแสดงหน้าจอใหม่ตามภาพที่ 24 โดยมีขั้นตอนการใช้งานเหมือน หน้าจอเพิ่มโครงการสำหรับผู้ดูแลระบบคณะฯ

# ระบบสารสนเทศด้านพัฒนาบุคลากร คณะศิลปศาสตร์และวิทยาศาสตร์

| ชื่อโครงการ                            | การเป็นอาจารย์ที่ปรึกษ      | 1        |                  |                |  |  |
|----------------------------------------|-----------------------------|----------|------------------|----------------|--|--|
| ประเภทของการพัฒนา                      | อบรม 🔻                      | กรุณากรอ | กเมื่อเลือกอื่นๆ |                |  |  |
| วัน/เดือน/ปี <mark>ที่เ</mark> ข้าร่วม | 08/01/2015                  | ถึง      | 16/01/2015       |                |  |  |
| หน่วยงานที่จัด                         | คณะศิลปศาสตร์และวิทยาศาสตร์ |          |                  |                |  |  |
|                                        |                             |          | แก้ไขข้อมูล      | ยกเลิกการแก้ไข |  |  |

#### <u>ภาพที่ 24</u> หน้าจอแก้ไขข้อมูลโครงการ

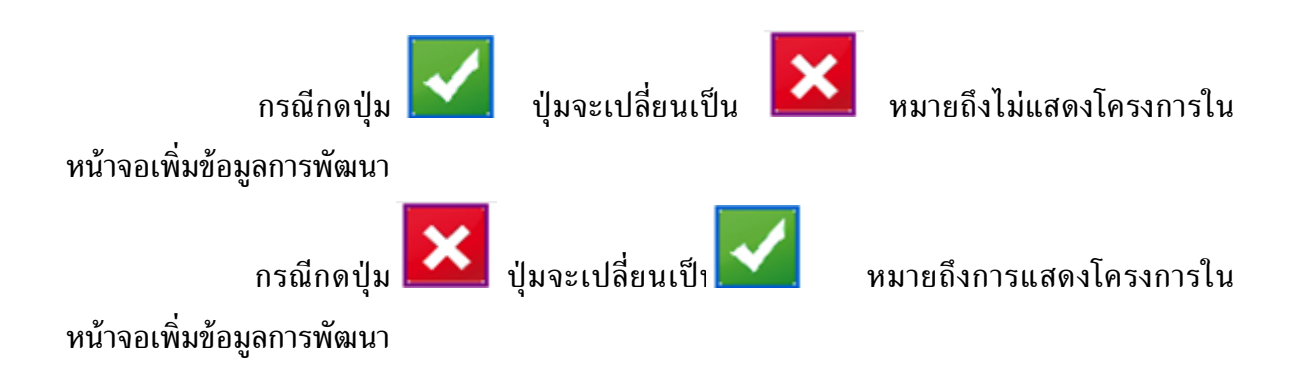

2.6 หน้าจอรายงานผลสำหรับผู้ดูแลระบบคณะฯ

|                                                     | คณะคื                   | สิลปศา                 | สตร์แล        | าะวิทยา            | ทศาส   | สตร์                   |
|-----------------------------------------------------|-------------------------|------------------------|---------------|--------------------|--------|------------------------|
| เน้าแรก สมัครสมาชิก                                 | ข้อมูลสมาชิก            | เพิ่มโครงการ           | ข้อมูลโครงการ | รายงานผล           | สรุปผล | <mark>ออกจากระบ</mark> |
|                                                     |                         | 5 183 146              | 161           |                    |        |                        |
| รหลบุคลากร<br>สี่วะบังไวร่วม                        | กรอกรหัสบุคลา           | 105                    |               |                    |        |                        |
| นู้อโดรงอวร<br>บุถพีเบ เงาท                         | ขอบุคลากร               |                        | 0100100110    | 🖲 ทั้งหมด 🔘 เอาหาง |        |                        |
| ปอเพรงการ<br>ประเภทของการพัฒนา                      | สารเป็นอาจารยุคปรุกษา   |                        | ^             |                    |        |                        |
| วัน/เดือน/ปี ที่เข้าร่าน                            | 22/00/11/11             | ถึง วา/คอ/ปปป          |               |                    |        |                        |
| หน่วยงานที่จัด                                      | 777 WW/ 1111            | อส้อมม่อยงอมมี่วัดโดรง | 225           |                    |        |                        |
| หน่วยงาน                                            | กรอกขอพนวยงานทจดเครงการ |                        |               |                    |        |                        |
| สาขา                                                |                         | รือก                   | <b>T</b>      |                    |        |                        |
| สายงาน                                              | เลือก                   |                        |               |                    |        |                        |
| <mark>ตำแหน่งทาง</mark> วิชาการ                     | เลือก 🔻                 | -0                     |               |                    |        |                        |
| 1144 • 1170 STR-1: 1039 (1993) # 1993 (1993) # 1993 |                         |                        |               |                    |        |                        |

<u>ภาพที่ 25</u> หน้าจอกรอกข้อมูลเพื่อใช้ในการรายงานผลสำหรับผู้ดูแลระบบคณะฯ

จาก ภาพที่ 25 เป็นหน้าจอที่ให้ผู้ดูแลระบบคณะฯ กรอกข้อมูลที่ผู้ดูแลระบบคณะฯ ต้องการค้นหาข้อมูลการเข้าร่วมพัฒนาบุคลากรในคณะในรูปแบบต่างๆ ได้แก่ รหัสบุคลากร ชื่อสกุล ผู้เข้าร่วมพัฒนา ชื่อโครงการ ประเภทของการพัฒนา วันที่เข้าร่วมพัฒนา เป็นต้น เมื่อกรอกข้อมูลที่ ต้องการเรียบร้อยแล้วกดปุ่ม <sup>แสดงผล</sup> จะแสดงหน้าจอใหม่ดังภาพที่ 26

| ะบบสารสนเทศด้านพัฒนาบุคลากร |
|-----------------------------|
| คณะศิลปศาสตร์และวิทยาศาสต   |

|                               | หนาแรก สมครสมาชก ขอมูลสมาชก เพ่นโครงการ รายงานผล สรุปผล<br> |                   |                                 |                             |                      |                      |                            |                                      |                                                                                |          |
|-------------------------------|-------------------------------------------------------------|-------------------|---------------------------------|-----------------------------|----------------------|----------------------|----------------------------|--------------------------------------|--------------------------------------------------------------------------------|----------|
|                               |                                                             |                   |                                 | รายงานผล                    | ข้อมุลการเข้าร่วมพัฒ | มา                   |                            |                                      |                                                                                |          |
|                               | 101000                                                      |                   |                                 |                             |                      |                      |                            |                                      |                                                                                |          |
| * 11. J. BOLJOVINI 3 * 101 15 |                                                             |                   |                                 |                             |                      |                      |                            |                                      |                                                                                |          |
| ลำดับที่                      | ชื่อโครงการ                                                 | ประเภทของการพัฒนา | หน่วยงานที่จัด                  | วัน/เดือน/ปี ที่เข้าร่วม    | ชื่อผู้เข้าร่วม      | หน่                  | iวยงาน                     | สาขา                                 | น่าไปใช้ประโยชน์                                                               | งบประมาณ |
| 1                             | การเป็นอาจารย์ที่ปรึกษา                                     | อบรม              | คณะศิลปศาสตร์และ<br>วิทยาศาสตร์ | 08 ม.ค. 2558 ถึง 16 ม.ค. 25 | 58 ลักศการ ดีจักเลย  | ภาควิชา<br>สถิติ และ | คณิตศาสตร์<br>ะคอมพิวเตอร์ | วิทยาการคอมพิวเตอร์<br>ภาคพิเศษ      | •การเรียนการสอน<br>การเรียนการสอน 1418332                                      | 0.00     |
| 2                             | การเป็นอาจารย์ที่ปรึกษา                                     | อบรม              | คณะศิลปศาสตร์และ<br>วิทยาศาสตร์ | 02 ม.ค. 2558 ถึง 11 ม.ค. 25 | 8 นพพรใจดี           | ภาควิชา<br>สถิติ และ | คณิตศาสตร์<br>ะคอมพิวเตอร์ | วิทยาการคอมพิวเตอร์<br>ภาคพิเศษ      | ไม่ได้นำไปใช้ประโยชน์                                                          | 2,535.00 |
| 3                             | การเป็นอาจารย์ที่ปรึกษา                                     | อบรม              | คณะศิลปศาสตร์และ<br>วิทยาศาสตร์ | 02 ม.ค. 2558 ถึง 11 ม.ค. 25 | 8 สมส่งปรานบุรี      | ภาควิชา<br>สถิติ และ | คณิตศาสตร์<br>ะคอมพิวเตอร์ | โครงการจัดตั้งภาควิชา<br>คอมพิวเตอร์ | <ul> <li>การปฏิบัติงานในหน้าที่<br/>การปฏิบัติงานในหน้าที่ด้านต่างๆ</li> </ul> | 1,200.00 |
|                               | ประเภทและจำบวบคบเห็ได้รับการพัฒนา                           |                   |                                 |                             |                      |                      |                            |                                      |                                                                                |          |
|                               |                                                             |                   |                                 |                             | 2                    |                      |                            |                                      |                                                                                |          |
|                               |                                                             |                   | • อ บรม                         | 3                           | ครั้ง                | 3,735.00             | บาท                        |                                      |                                                                                |          |
|                               |                                                             |                   | • MILE<br>• 2010                | D 0                         | 1950<br>0 Č          | 0.00                 | 1/1/1                      |                                      |                                                                                |          |
|                               |                                                             |                   | • สูงพว                         | 0                           | M30<br>050           | 0.00                 | 1010                       |                                      |                                                                                |          |
|                               |                                                             |                   | • 1/52/9/                       | บริชาณา 0                   | ครั้ง                | 0.00                 | 1010                       |                                      |                                                                                |          |
|                               |                                                             |                   | • ปาเส                          | นองานวิจัย 0                | ครั้ง                | 0.00                 | 1010                       |                                      |                                                                                |          |
|                               |                                                             |                   | • อื่นๆ                         | 0                           | ครั้ง                | 0.00                 | บาท                        |                                      |                                                                                |          |
|                               |                                                             |                   |                                 | รวม 3                       | ครั้ง                | 3,735.00             | บาท                        |                                      |                                                                                |          |
|                               |                                                             |                   |                                 |                             |                      |                      |                            |                                      |                                                                                |          |
|                               |                                                             |                   |                                 |                             |                      |                      |                            |                                      |                                                                                |          |
|                               |                                                             |                   |                                 |                             |                      |                      |                            |                                      |                                                                                |          |
|                               |                                                             | คณะทิลปทาง        | เคร์และวิทยากาสคร์ มา           | กวิทยาลัยเกษตรศาสตร์ วิทย   | าเบตกำแพงแสน เลข     | ที่ 1 หมู่ 6 ต.กำ    | าแพงแสน อ.ก่               | าแพงแสน จ.นครปฐม 73                  | 140                                                                            |          |
|                               |                                                             |                   |                                 | โทร. 0-3428-1105 ถึง 7 โทร  | การ 0-3435-1402 โทร  | กัพท์ (กายใน)        | 3600                       |                                      |                                                                                |          |

<u>ภาพที่ 26</u> หน้าจอรายงานผลสำหรับผู้ดูแลระบบคณะฯ

-

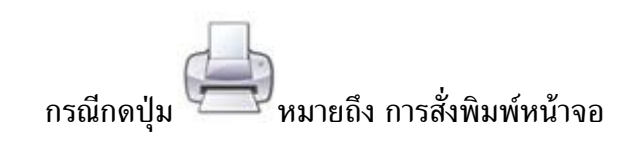

#### 2.7 หน้าจอสรุปสำหรับผู้ดูแลระบบคณะฯ

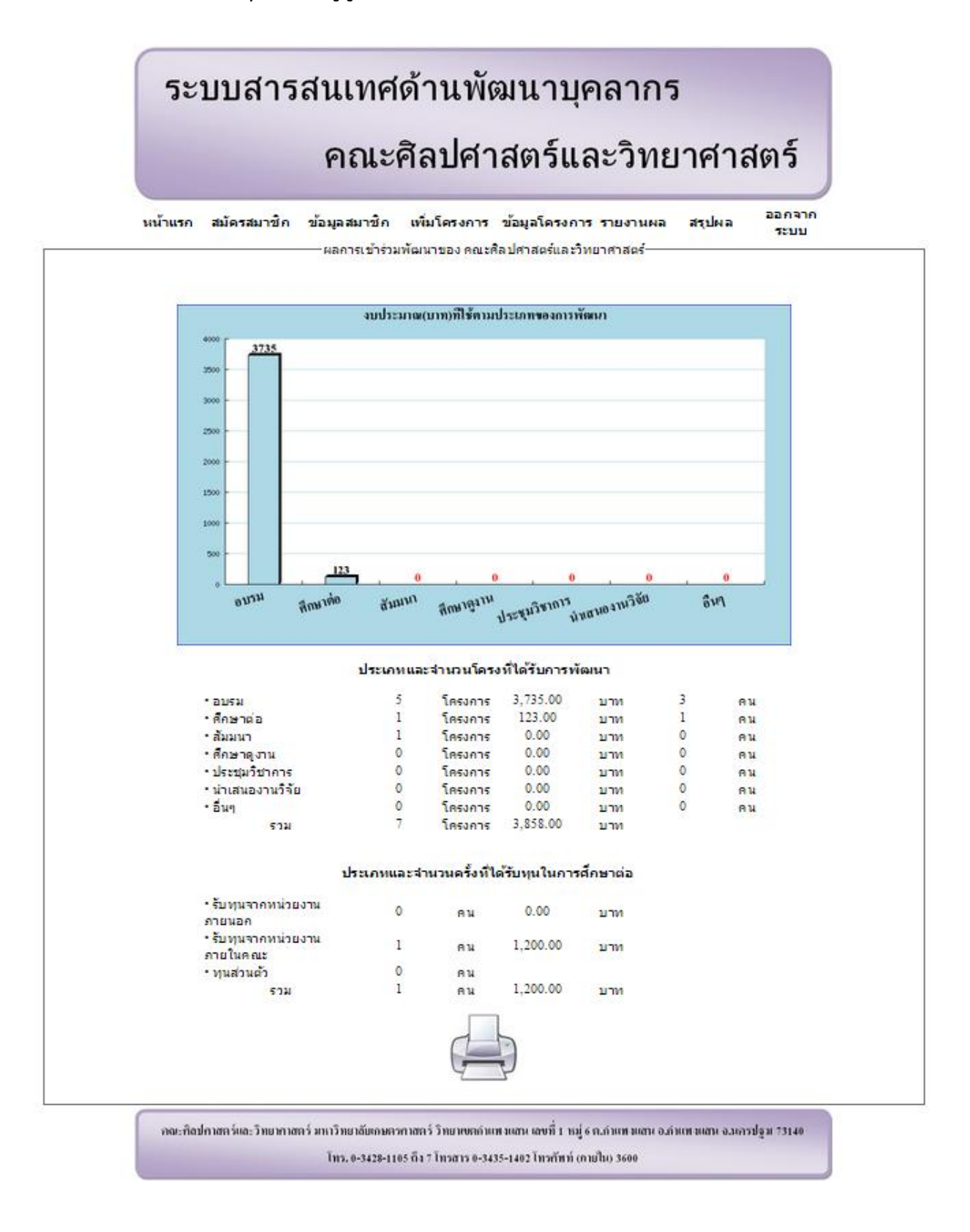

<u>ภาพที่ 27</u> หน้าจอรายงานผลสำหรับผู้ดูแลระบบคณะฯ

จาก ภาพที่ 27 เป็นหน้าจอที่ทำให้ผู้ดูแลระบบคณะฯสามารถดูข้อมูลในรูปแบบของ การสรุปผลว่าคณะฯ ใช้งบประมาณมากน้อยเพียงใดในการพัฒนาบุคลากร

กรณีกดปุ่ม 🔶 หมายถึง การสั่งพิมพ์หน้าจอ

3. ผู้ดูแลระบบหน่วยงานและสาขา

เมื่อผู้ดูแลระบบหน่วยงานและสาขา ทำการเข้าสู่ระบบครั้งแรกหรือของรหัสผ่านใหม่ระบบ จะบังคับให้ผู้ดูแลระบบหน่วยงานและสาขาทำการเปลี่ยนรหัสผ่านดังภาพที่ 28 ซึ่งมีขั้นตอนการเปลี่ยน รหัสผ่านดังนี้

1. กรอกรหัสผ่านใหม่ช่องที่ 1

2. กรอกรหัสผ่านใหม่ช่องที่ 2 ซึ่งรหัสผ่านใหม่ช่องที่ 2 ต้องตรงกับรหัสผ่านใหม่ช่องที่ 1

กดปุ่ม แก้ไขรทัสผ่าน เพื่อยืนยันการเปลี่ยนรหัสผ่านจะมีข้อความแจ้งเตือนดัง ภาพที่ 29

### ระบบสารสนเทศด้านพัฒนาบุคลากร

### <mark>คณะศิลปศาสตร์และวิทยาศาสตร์</mark>

#### เปลี่ยนรหัสผ่าน

ชื่อผู้ใช้ รหัสผ่านใหม่ รหัสผ่านใหม่

b5421650
Password 6-12
Password 6-12

<mark>แก้ใขรห</mark>ัสผ่าน

คณะพิลปศาสตร์และวิทยาศาสตร์ มหาวิทยาลัยเกษตรศาสตร์ วิทยาเขตกำแพงแสน เลขที่ 1 หมู่ 6 ต.กำแพงแสน อ.กำแพงแสน จ.นครปฐม 73140 โทร. 0-3428-1105 ถึง 7 โทรสาร 0-3435-1402 โทรศัพท์ (กายใน) 3600

<u>ภาพที่ 28</u> หน้าจอเปลี่ยนรหัสผ่าน

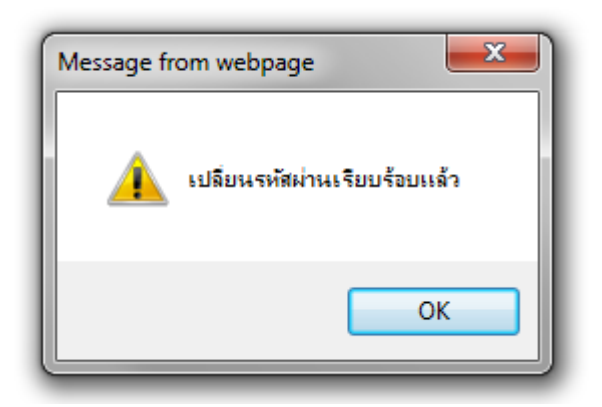

<u>ภาพที่ 29</u> กล่องข้อความยืนยันการเปลี่ยนรหัสผ่าน

กรณีกรอกรหัสผ่านใหม่ช่องที่ 1 หรือรหัสผ่านใหม่ช่องที่ 2 ไม่ครบถ้วนจะมี

ข้อความแจ้งเตือนดัง ภาพที่ 30

กรณีกรอกรหัสผ่านใหม่ช่องที่ 1 หรือรหัสผ่านใหม่ช่องที่ 2 ไม่ตรงกันจะมี

ข้อความแจ้งเตือนดัง ภาพที่ 31

### เปลี่ยนรหัสผ่าน

| ชื่อผู้ใช้   | b5421650            |
|--------------|---------------------|
| รหัสผ่านใหม่ | Password 6-12       |
| รหัสผ่านใหม่ | Password 6-12       |
| กรุณากรอกใ   | ส่รหัสผานให้ครบถ้วน |
| u            | ก้ไขรหัสผ่าน        |

<u>ภาพที่ 30</u> ข้อความแจ้งเตือนกรณีรหัสผ่านใหม่ช่องที่ 1 หรือรหัสผ่านใหม่ช่องที่ 2 ไม่ครบถ้วน

| ชื่อผู้ใช้   | b5421650              |   |
|--------------|-----------------------|---|
| รหัสผ่านใหม่ | Password 6-12         | _ |
| รหัสผ่านใหม่ | Password 6-12         |   |
| กรุณากรอ     | กรหัสผ่านให้เหมือนกัน |   |
|              | แก้ไขรหัสผ่าน         |   |

เปลี่ยนรหัสผ่าน

<u>ภาพที่ 31</u> ข้อความแจ้งเตือนกรณีใหม่ช่องที่ 1 หรือรหัสผ่านใหม่ช่องที่ 2 ไม่ตรงกัน

ผู้ดูแลระบบหน่วยงานและสาขา ประกอบด้วยหน้าจอสำคัญ 5 หน้าจอ ดังนี้ 3.1 หน้าจอหลักสำหรับผู้ดูแลระบบหน่วยงานและสาขา

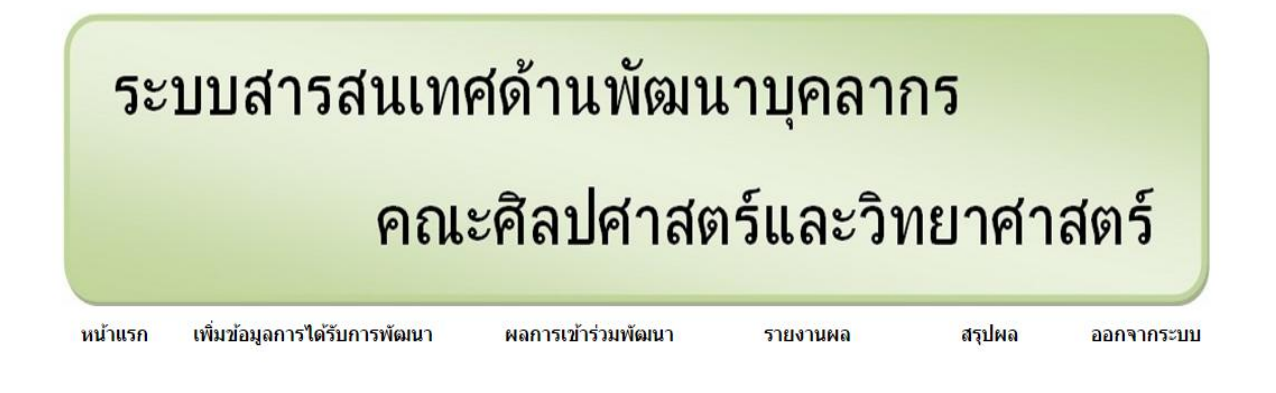

"ยินดีต้อนรับเข้าสู่ระบบ"

คณะทิลปกาสตร์และวิทยากาสตร์ มหาวิทยาลัยเกษตรกาสตร์ วิทยาเขตกำแพงแสน เลขที่ 1 หมู่ 6 ต.กำแพงแสน อ.กำแพงแสน จ.นครปฐม 73140 โทร. 0-3428-1105 ถึง 7 โทรสาร 0-3435-1402 โทรศัพท์ (ภายใน) 3600

<u>ภาพที่ 32</u> หน้าจอหลักสำหรับผู้ดูแลระบบหน่วยงานและสาขา

หน้าจอหลักสำหรับผู้ดูแลระบบหน่วยงานและสาขา เป็นหน้าจอที่สามารถใช้งาน หน้าจอต่าง ๆ ได้ เช่น หน้าจอเพิ่มข้อมูลการได้รับพัฒนา หน้าจอผลการเข้าร่วมพัฒนา หน้าจอรายงาน ผล หน้าจอสรุปผล เป็นต้น ดังภาพที่ 32

3.2 หน้าจอเพิ่มข้อมูลการได้รับการพัฒนาสำหรับผู้ดูแลระบบหน่วยงานและสาขา

|                                                                             | คณะศิลปศาสตร์และวิทยาศาสตร์                                                                                                    |
|-----------------------------------------------------------------------------|----------------------------------------------------------------------------------------------------|
| หน้าแรก เพิ่มว                                                              | ข้อมูลการใต้รับการพัฒนา ผลการเข้าร่วมพัฒนา รายงานผล สรุปผล ออกจากระบบ<br>                                                                                                    |
| รหัสบุคลากร<br>ชื่อ-นามสกุลบุคลากร<br>โครงการกิจกรรมที่ได้เข้า              | 4444<br>กรอกข้อบุคลากร - กรอกนามสกุลบุคลากร                                                                                                    |
| ร่วม<br>วัน:เดือน/ปี ที่เข้าร่วม<br>หน่วยงานที่ให้ทุน<br>การนาไปใช้ประโยชน์ | เพรงการขณะจงคาาจะแขงกายและมายบาทของขณะตัว24 ม.พ. 2006 ( 25 ม.พ. 2006 ( คณะสะสมบา เพราและวิทยาศาสตร *<br>กรณีเลือกศึกษาต่อ<br>5 บิททุนจากหน่วยงานภายนอก กรอกทุนภายนอก บาท<br>5 บิททุนจากหน่วยงานภายในต่อเน<br>ทรอกทุ่มหาวยงานที่สุดโครงการ<br>1 นำใปใช้ประโยชน์ด้าน<br>การเรียนการสอน |
|                                                                             | การวิจัย การบริการวิชาการ การปฏิบัติงานในหน้าที                                                                                                    |
| งบประมาณที่ใช้                                                              | <ul> <li>ไม่ได้น่าไปใช้ประโยชน์</li> <li>[1200]</li> <li>บาท</li> </ul>                                                                                                    |

#### <u>ภาพที่ 33</u> หน้าจอเพิ่มข้อมูลการได้รับการพัฒนาสำหรับผู้ดูแลระบบหน่วยงานและสาขา

จาก ภาพที่ 33 เป็นหน้าจอที่จะให้ผู้ดูแลระบบหน่วยงานและสาขาทำการกรอกข้อมูล การพัฒนาบุคลากรแทนบุคลากรในคณะฯได้ แต่จะสามารถเพิ่มข้อมูลการพัฒนาบุคลากรได้เฉพาะ บุคลากรที่ประจำอยู่ในหน่วยงานหรือสาขาของผู้ดูแลระบบหน่วยงานและสาขาเท่านั้น ซึ่งมีขั้นตอนการ เพิ่มข้อมูลการได้รับพัฒนาดังนี้ กรอกรหัสบุคลากรหรือชื่อนามสกุลบุคลากรเพื่อเป็นตัวระบุบุคลากรที่ต้องการเพิ่ม
 ข้อมูลการการพัฒนา

- 2. เลือกโครงการกิจกรรมที่ได้เข้าร่วม
- 3. เลือกศึกษาต่อ
  - 3.1 ระบุว่าได้รับทุนจากที่ใดมาบ้างพร้อมระบุจำนวนเงิน
  - 3.2 กรอกวันที่เข้าร่วมพัฒนา และ วันที่สิ้นสุดการพัฒนา
  - 3.3 กรอกหน่วยงานที่จัดโครงพัฒนา
- 4. เลือกว่าได้ประโยชน์หรือไม่ได้ประโยชน์จากการพัฒนาพร้อมกรอกรายละเอียด

ประโยชน์ที่ได้รับจากการพัฒนา

- 5. กรอกงบประมาณที่ใช้ในการพัฒนา
- 6. กดปุ่ม บันทึกขอมูล เพื่อยืนยันการบันทึกข้อมูลจะมีข้อความแจ้งเตือนดัง ภาพที่ 34

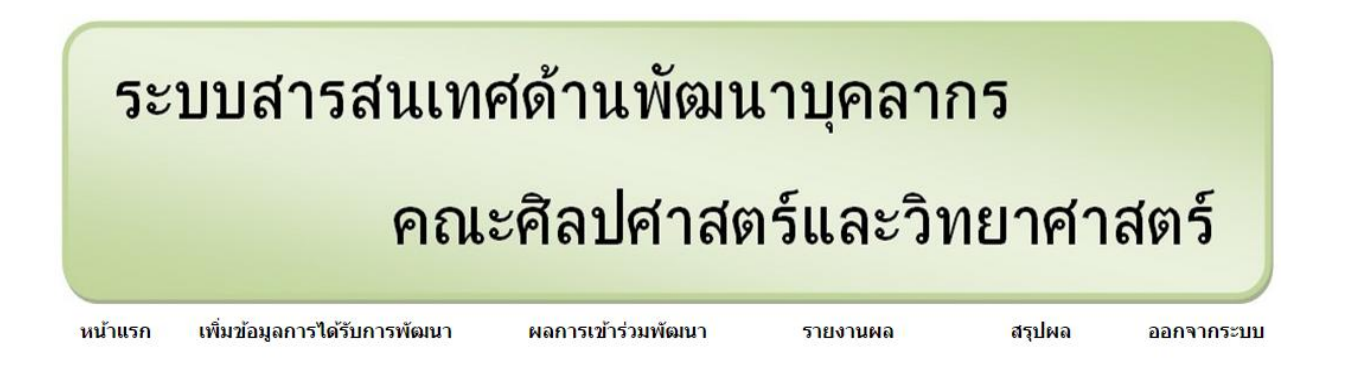

#### บันทึกข้อมูลเรียบร้อยแล้ว

คณะพิลปกาสตร์และวิทยากาสตร์ มหาวิทยาลัยเกษตรกาสตร์ วิทยาเขตกำแพงแสน เลขที่ 1 หมู่ 6 ต.กำแพงแสน อ.กำแพงแสน จ.นครปฐม 73140 โทร. 0-3428-1105 ถึง 7 โทรสาร 0-3435-1402 โทรกัพท์ (กายใน) 3600

<u>ภาพที่ 34</u> แจ้งเตือนการบันทึกข้อมูลเรียบร้อยแล้ว กรณีกดปุ่ม <sup>บันทึกข้อมูล</sub>แต่กรอกข้อมูลไม่ครบจะข้อความแจ้งเตือนดัง ภาพที่ 35</sup>

กรณีกรอกจำนวนเงินเป็นตัวอักษรจะมีกล่องข้อความแจ้งเตือนดัง ภาพที่ 36

| รหัสบุคลากร                         | กรอก    | รหัสบุคลากร                  |                       |     |               |      | กรุณาก                    | ารอกรหัสบุคลากรหรือชื่อ                |
|-------------------------------------|---------|------------------------------|-----------------------|-----|---------------|------|---------------------------|----------------------------------------|
| ชื่อ-นามสกุลบุคลากร                 | กรอก    | เชื่อบุคลากร - กรอก          | นามสกุลบุคลากร        |     |               |      | นามสุก                    | เล                                     |
| <u>ใครงการกิจกรรมที่ได้เข้าร่วม</u> |         |                              | เลือก                 |     |               | 2    | <ul><li>∎กรุณาเ</li></ul> | ลือกโครงการ                            |
|                                     | กรณเล   | อกศกษาตอ<br>รับพบอวอมบ่าย    | เงามอายมาอ            |     |               | 1010 |                           |                                        |
|                                     |         | รับทุนจากหน่วย               | เงานภายในคณะ          |     | กรอกพุณภายนอก | 1010 |                           |                                        |
|                                     |         | ทนส่วนตัว                    |                       |     | usouslessare  | 2.00 |                           |                                        |
| วัน/เดือน/ปี ที่เข้าร่วม            | วว/ดด/1 | ไปปป                         |                       | ถึง | วว/ดด/ปปป:    | 1    |                           |                                        |
| หน่วยงานที่ให้ทุน                   |         | กรอกชื่อง                    | หน่วยงานที่จัดโครงการ | i   |               | 200  |                           |                                        |
| การนำไปใช้ประโยชน์                  | ۲       | น่าไปใช้ประโย                | ชน์ด้าน               |     |               |      | กรุณาเ<br>น้อยหร่         | ลือกประโยชน์ที่ได้รับอย่า<br>เงื่อย่าง |
|                                     |         | การ <mark>เรีย</mark> นการสอ | น                     |     |               | 1    |                           |                                        |
|                                     |         | กา <mark>รวิจัย</mark>       |                       |     |               |      |                           |                                        |
|                                     |         | การบริการวิชาก               | าร                    |     |               |      |                           |                                        |
|                                     |         | การปฏิบัติงานใ               | นหน้าที่              |     |               |      |                           |                                        |
|                                     | 0       | ไม่ได้นำไปใช้ป               | ระโยชน์               |     |               |      |                           |                                        |
| งบประมาณที่ใช้                      | งบประเ  | มาณที่ใช้ในการเข้าร่วม       |                       | บาท |               |      |                           |                                        |
|                                     |         |                              |                       |     |               |      |                           |                                        |

โทร. 0-3428-1105 ถึง 7 โทรสาร 0-3435-1402 โทรกัพท์ (ภายใน) 3600

#### <u>ภาพที่ 35</u> ข้อความแจ้งเตือนกรณีไม่กรอกข้อมูลการเข้าร่วมพัฒนา

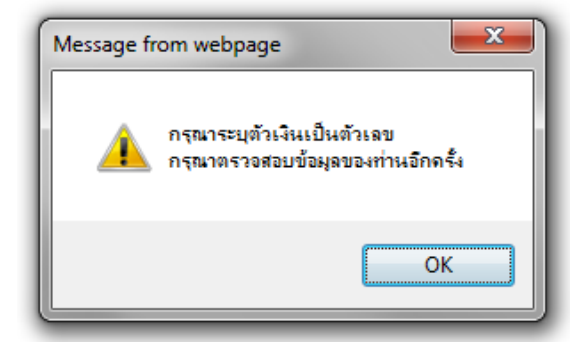

<u>ภาพที่ 36</u> กล่องข้อความแจ้งเตือนกรณีกรอกจำนวนเงินเป็นตัวอักษร

3.3 หน้าจอผลการเข้าร่วมพัฒนาสำหรับผู้ดูแลระบบหน่วยงานและสาขา

| ระ      | บบสารสนเท                                                                  | ศด้านพัฒน                                                              | เาบุคลา                                | กร     |            |
|---------|----------------------------------------------------------------------------|------------------------------------------------------------------------|----------------------------------------|--------|------------|
|         | คณ                                                                         | ะศิลปศาสต                                                              | າร໌ແລະວົາ                              | ายาศา  | สตร์       |
| หน้าแรก | เพิ่มข้อมูลการได้รับการพัฒนา<br>ดูข้อลได้แจ<br>รหัสบุคลากร<br>ชื่อ-นามสกุล | ผลการเข้าร่วมพัฒนา<br>ฉพาะ "วิทยาการคอมพิวเตอ<br>4444<br>ครอกป่อมตลากร | รายงานผล<br>เร้ ภาคพิเศษ" เท่านั้น<br> | สรุปผล | ออกจากระบบ |

กณะกิลปกาสตร์และวิทยากาสตร์ มหาวิทยาลัยเกษตรกาสตร์ วิทยาเขตกำแพงแสน เลขที่ 1 หมู่ 6 ต.กำแพงแสน อ.กำแพงแสน จ.นครปฐม 73140 โทร. 0-3428-1105 ถึง 7 โทรสาร 0-3435-1402 โทรกัพท์ (ภายใน) 3600

<u>ภาพที่ 37</u> หน้าจอกรอกข้อมูลเพื่อใช้ในการแสดงผลการเข้าร่วมพัฒนาสำหรับผู้ดูแลระบบหน่วยงาน และสาขา

จาก ภาพที่ 37 เป็นหน้าสำหรับผู้ดูแลระบบหน่วยงานและสาขา เพื่อกรอกรหัส บุคลากรหรือชื่อนามสกุลบุคลากร ที่จะต้องการค้นหาข้อมูลการเข้าร่วมพัฒนาบุคลากรดัง ภาพที่ 37 ซึ่งจำเป็นต้องทราบรหัสบุคลากรหรือชื่อนามสกุลของบุคลากรที่ต้องการดูข้อมูลเสียก่อนจึงจะค้นหา ข้อมูลได้

หน้าแรก เพิ่มข้อมูลการได้รับการพัฒนา ผลการเข้าร่วมพัฒนา รายงานผล สรุปผล ออกจากระบบ ดูข้อลได้แฉพาะ "วิทยาการคอมพิวเตอร์ ภาคพิเศษ" เท่านั้น

| รหัสบุคลากร    | กรอกรทัสบุคลาคร |   |                    |      |  |  |
|----------------|-----------------|---|--------------------|------|--|--|
| ชื่อ-นามสกุล [ | กรอกชื่อมุคลากร | • | กรอกนามสกุลบุคลากร | คนทา |  |  |

|                         | ประเภทของการพัฒนา                   | วัน/เดือน/ปี ที่เข้าร่วม     | หน่วยงานที่จัด                   | () ()                | ประโยชน์ที่ได้รับ              | งบประมาณ | แก้ไข        | ō |
|-------------------------|-------------------------------------|------------------------------|----------------------------------|----------------------|--------------------------------|----------|--------------|---|
| การเป็นอาจารย์ที่ปรึกษา | อบรม                                | 08 ม.ค. 2558 ถึง 16 ม.ค. 255 | 58 คณะศิลปศาสตร์เ<br>วิทยาศาสตร์ | เละ •การเรียา<br>การ | แการสอน<br>เรียนการสอน 1418332 | 0.00     | $\bigotimes$ | 4 |
|                         |                                     | <u>ประเภทและจำนว</u>         | มนครั้งที่ได้รับการพั            | ัฒนา                 |                                |          |              |   |
|                         | • อบรม                              | 1                            | ครั้ง                            | 0.00                 | บาท                            |          |              |   |
|                         | • ศึกษาต่อ                          | 0                            | ครั้ง                            | 0.00                 | บาท                            |          |              |   |
|                         | • สัมมนา                            | 0                            | ครั้ง                            | 0.00                 | บาท                            |          |              |   |
|                         | • ศึกษาดูงาน                        | 0                            | ครั้ง                            | 0.00                 | บาท                            |          |              |   |
|                         | <ul> <li>ประชุมวิชาการ</li> </ul>   | 0                            | ครั้ง                            | 0.00                 | บาท                            |          |              |   |
|                         | <ul> <li>น่าเสนองานวิจัย</li> </ul> | 0                            | ครั้ง                            | 0.00                 | บาท                            |          |              |   |
|                         | • อึนๆ                              | 0                            | ครั้ง                            | 0.00                 | บาท                            |          |              |   |
|                         | 53                                  | ม 1                          | ครั้ง                            | 0.00                 | บาท                            |          |              |   |
|                         | • รับทุนจากหน่วยง                   | านภายนอก 0                   | ครั้ง                            | 0.00                 | บาท                            |          |              |   |
|                         | • รับทุนจากหน่วยง                   | านภายนอก 0                   | ครง                              | 0.00                 | บาท                            |          |              |   |
|                         | • รบพุ่นจากทนมอง                    | 147112144166 0               | HIDU OF                          | 0.00                 | U I M                          |          |              |   |
|                         | - 1/101/101/                        | N 0                          | P130                             | 0.00                 | 1/210                          |          |              |   |
|                         |                                     |                              | 1130                             | 0.00                 | 110                            |          |              |   |
|                         |                                     |                              |                                  |                      |                                |          |              |   |
|                         |                                     | ſ                            | 1 5                              |                      |                                |          |              |   |
|                         |                                     |                              |                                  |                      |                                |          |              |   |
|                         |                                     | 7                            | P                                |                      |                                |          |              |   |
|                         |                                     |                              |                                  |                      |                                |          |              |   |
|                         |                                     |                              |                                  |                      |                                |          |              |   |
|                         |                                     |                              |                                  | 7 .                  |                                |          |              |   |

#### <u>ภาพที่ 38</u> หน้าจอผลการเข้าร่วมพัฒนาสำหรับผู้ดูแลระบบหน่วยงานและสาขา

จาก ภาพที่ 38 ผู้ดูแลระบบหน่วยงานและสาขา กรอกรหัสบุคลากรเป็น 4444 แล้ว กดปุ่ม <sup>ศัมหา</sup> ซึ่งตรงกับรหัสบุคลากรของคุณ ลักศการ ดีจักเลย จึงแสดงข้อมูลการเข้าร่วมพัฒนา ทั้งหมดของ คุณ ลักศการ ดีจักเลย เพื่อจะดำเนินการเรื่องต่าง ๆ ดังนี้

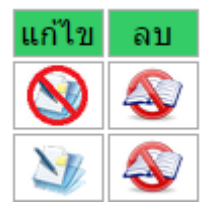

<u>ภาพที่ 39</u> ปุ่มคำสั่งเรียกใช้งาน

กรณีกดปุ่ม โป็นการแก้ไขข้อมูลการเข้าร่วมพัฒนาจะแสดงหน้าจอใหม่ตาม ภาพที่ 40 โดยมีขั้นตอนการใช้งานเหมือน หน้าจอเพิ่มข้อมูลการได้รับพัฒนาสำหรับผู้ดูแลระบบ หน่วยงานและสาขา แต่ไม่ต้องใส่รหัสบุคลากรหรือชื่อนามสกุลบุคลากรใหม่

| โครงการกิจกรรมที่ได้เข้า<br>ร่วม | คารเป็นอาจารย์ที่ปรึกษา   08 ม.                                                        | ค. 2558   16 ม.ศ. 2558           | คณะศิล <mark>ปศ</mark> าสตร์และวิ | ทยาศาสตร์  | T |  |
|----------------------------------|----------------------------------------------------------------------------------------|----------------------------------|-----------------------------------|------------|---|--|
| 111                              | กรณีเลือกศึกษาต่อ<br>๑ รับทุนจากหน่วยงานภายา<br>๑ รับทุนจากหน่วยงานภายา<br>๑ พบช่วงด้ว | นอก ค<br>ในคณะ ร                 | รอกทุนภายนอก<br>เรอกทุนภายใน      | บาท<br>บาท |   |  |
| วัน/เดือน/ปี ที่เข้าร่วม         | วว/ee/ปปปป                                                                             | ถึง                              | วว/คค/ปปปปป                       |            |   |  |
| หน่วยงานที่ให้ทน                 | ดรอกชื่อง                                                                              | แบ่วนงานที่วัดโดยเกาะ            |                                   |            |   |  |
| การนำไปใช้ประโยชน์               | ๑ น่าไปใช้ประโยชน์ด้าน                                                                 | 1.0.2.007.1.0011.000.0012021.1.0 |                                   |            |   |  |
|                                  | 🖉 การเรียนการสอน                                                                       | การเรียนค                        | 14 <mark>1</mark> 8332 וואזרו     | 1          |   |  |
|                                  | 🔲 การวิจัย                                                                             |                                  |                                   | 1          |   |  |
|                                  | การบริการวิชาการ                                                                       |                                  |                                   | <u></u>    |   |  |
|                                  | การปฏิบัติงานในหน้าที่                                                                 |                                  |                                   |            |   |  |
|                                  | ไม่ได้น่าไปใช้ประโยชน์                                                                 |                                  |                                   |            |   |  |
| งบประมาณที่ใช้                   | 0                                                                                      | บาท                              |                                   |            |   |  |

กณะพิลปศาสตร์และวิทยากาสตร์ มหาวิทยาลัยเกษตรกาสตร์ วิทยาเขตกำแพงแสน เลขที่ 1 หมู่ 6 ต.กำแพงแสน อ.กำแพงแสน จ.นกรปฐม 73140 โทร. 0-3428-1105 ถึง 7 โทรสาร 0-3435-1402 โทรศัทท์ (กายใน) 3600

#### <u>ภาพที่ 40</u> หน้าจอแก้ไขข้อมูลการเข้าร่วมพัฒนา

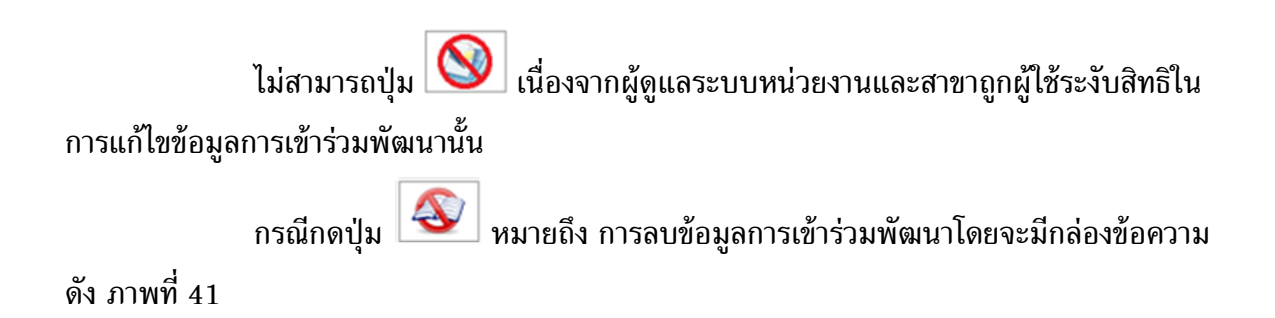

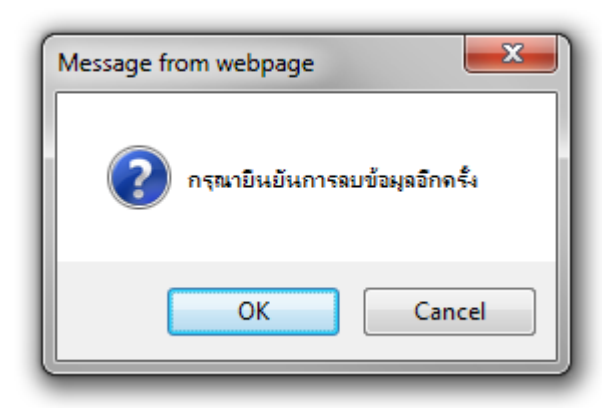

<u>ภาพที่ 41</u> กล่องข้อความยืนยันการลบข้อมูลการเข้าร่วมพัฒนา

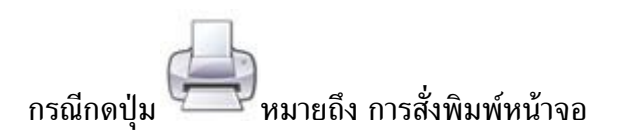

3.4 หน้าจอรายงานผลสำหรับผู้ดูแลระบบหน่วยงานและสาขา

| วะบบลา                                         | วสนเพ<br>คณ:              | ะศิลา       | มพงมน<br>ปศาสต             | เ Iบุคล ท<br>กร์และวิา | กร<br>ิ<br>กยาศา | สตร์      |
|------------------------------------------------|---------------------------|-------------|----------------------------|------------------------|------------------|-----------|
| น้าแรก เพิ่มข้อมูลการ                          | ได้รับการพัฒนา            | ผลการเข้    | าร่วมพัฒนา                 | รายงานผล               | สรุปผล           | ออกจากระบ |
| รหัสมออากร                                     | 05000                     | 1100000     |                            |                        |                  |           |
| วทสบุคล เกว<br>ชื่อะบุข้อร่วม                  | กรอกรหเ                   | สมุคสากร    |                            | 102402005              |                  |           |
| สูงโอรงอวร<br>บุณิตา 1111                      | ควระเป็นวาววระท์เขี้ปรีกา | c1113       |                            | ดกุลบุคลากร            | 0 122823         |           |
| ประเภทของการพัฒนา                              | ากระบบของคา เรา           | 31          |                            |                        | S 64 1040        |           |
| บังจังกับประกาศสนา<br>วัน/เดือน/ปี ซึ่งข้อร่อม |                           | đ.,         | 22/22/212121               |                        |                  |           |
| งน่ายงามที่จัด                                 | 11/WW/11111               | 6IV         | 337 (10) 11111             |                        |                  |           |
| หม่วยงาน                                       |                           | กรอกของนวยง | TUNAN LASSI IS             |                        |                  |           |
| สาขา                                           |                           | เตยก        | · ]                        | 1                      |                  |           |
| สายงาน                                         | เลือก                     | T           | <u>azo Pontzo Pontzo (</u> |                        |                  |           |
| ตำแหน่งทางวิชาการ                              | เลือก 🔻                   | 1           |                            |                        |                  |           |
| ประเภทของบุคลากร                               | <mark>เ</mark> ลือก       | •           |                            |                        |                  |           |
|                                                |                           |             | แสดงผล                     |                        |                  |           |

<u>ภาพที่ 42</u> หน้าจอกรอกข้อมูลเพื่อใช้ในการรายงานผลสำหรับผู้ดูแลระบบหน่วยงานและสาขา

จาก ภาพที่ 42 เป็นหน้าจอที่ให้สำหรับผู้ดูแลระบบหน่วยงานและสาขา กรอกข้อมูลที่ ผู้ดูแลระบบหน่วยงานและสาขา ต้องการค้นหาข้อมูลการเข้าร่วมพัฒนาบุคลากรในคณะในรูปแบบ ต่าง ๆ ได้แก่ รหัสบุคลากร ชื่อสกุลผู้เข้าร่วมพัฒนา ชื่อโครงการ ประเภทของการพัฒนา วันที่เข้าร่วม พัฒนา หน่วยงานที่จัด หน่วยงาน สาขา สายงาน ตำแหน่งทางวิชาการ ประเภทของบุคลากร เป็นต้น

เมื่อกรอกข้อมูลที่ต้องการเรียบร้อยแล้วกดปุ่ม แสดงผล จะแสดงหน้าจอใหม่ดัง ภาพที่ 43

| ระบบสารสนเทศด้านพัฒนาบุคลากร |
|------------------------------|
| คณะศิลปศาสตร์และวิทยาศาสตร์  |

|         |                                   | หน้าแรก เชื่      | หน้าแรก เพิ่มข้อมูลการได้รับการพัฒนา ผลการเข้าร่วมพัฒนา รายงานผล สรุเ<br>รายงานผลข้อนอการเข้าร่าเพื่อเบา |                       |               |                        |          |                                        | สรุปผล ออกจ                          | ากระบบ                                                                         |          |
|---------|-----------------------------------|-------------------|----------------------------------------------------------------------------------------------------|-----------------------|---------------|------------------------|----------|----------------------------------------|--------------------------------------|--------------------------------------------------------------------------------|----------|
|         |                                   |                   |                                                                                                    | ราย-                  | งานผลขอม      | <b>เลการเขารวมพฒ</b> น | n—       |                                        |                                      |                                                                                |          |
|         |                                   |                   |                                                                                                    | 4                     | านวนข้อมู     | ลที่พบ 3 รายการ        |          |                                        |                                      |                                                                                |          |
| ล่าดับเ | ข้อโครงการ                        | ประเภทของการพัฒนา | หน่วยงานที่จัด                                                                                           | วัน/เดือน/ปี ที่เข้า  | าร่วม         | ชื่อผู้เข้าร่วม        |          | หน่วยงาน                               | สาขา                                 | น่าไปใช้ประโยชน์                                                               | งบประมาณ |
| 1       | การเป็นอาจารย์ที่ปรึกษา           | อบรม              | คณะศิลปศาสตร์และ<br>วิทยาศาสตร์                                                                          | 08 ม.ค. 2558 ถึง 16 ม | I.A. 2558     | ลักศการ ดีจักเลย       | ภ<br>สถั | าควิชาคณิตศาสตร์<br>โติ และคอมพิวเตอร์ | วิทยาการคอมพิวเตอร์<br>ภาคพิเศษ      | •การเรียนการสอน<br>การเรียนการสอน 1418332                                      | 0.00     |
| 2       | การเป็นอาจารย์ที่ปรึกษา           | อบรม              | คณะศิลปศาสตร์และ<br>วิทยาศาสตร์                                                                          | 02 ม.ค. 2558 ถึง 11 ม | I.A. 2558     | นพพร ใจดี              | ภ<br>สถ์ | าควิชาคณิตศาสตร์<br>โต๊ และคอมพิวเตอร์ | วิทยาการคอมพิวเตอร์<br>ภาคพิเศษ      | ไม่ได้นำไปใช้ประโยชน์                                                          | 2,535.00 |
| 3       | การเป็นอาจารย์ที่ปรึกษา           | อบรม              | คณะศิลปศาสตร์และ<br>วิทยาศาสตร์                                                                          | 02 ม.ค. 2558 ถึง 11 ม | I.A. 2558     | สมส่งปรานบุรี          | ภ<br>สถั | าควิชาคณิตศาสตร์<br>โติ และคอมพิวเตอร์ | โครงการจัดตั้งภาควิชา<br>คอมพิวเตอร์ | <ul> <li>การปฏิบัติงานในหน้าที่<br/>การปฏิบัติงานในหน้าที่ด้านต่างๆ</li> </ul> | 1,200.00 |
|         | ประเภทและจำนวนคนที่ได้รับการพัฒนา |                   |                                                                                                    |                       |               |                        |          |                                        |                                      |                                                                                |          |
|         |                                   |                   |                                                                                                    | 10000000              |               |                        |          |                                        |                                      |                                                                                |          |
|         |                                   |                   | • อบรม                                                                                                   |                       | 3             | ครั้ง                  | 3,735.0  | 00 חרע                                 |                                      |                                                                                |          |
|         |                                   |                   | 0                                                                                                    | ครั้ง                 | 0.00          | บาท                    |          |                                        |                                      |                                                                                |          |
|         |                                   |                   | • สืบพา                                                                                                  | 0.000                 | 0             | ครั้ง                  | 0.00     | 1010                                   |                                      |                                                                                |          |
|         |                                   |                   | • 1 589                                                                                                  | มวิชาณาร              | õ             | ครั้ง                  | 0.00     | 1010                                   |                                      |                                                                                |          |
|         |                                   |                   | • น่าเส                                                                                                  | นองานวิจัย            | 0             | ครั้ง                  | 0.00     | บาท                                    |                                      |                                                                                |          |
|         |                                   |                   | • อื่นๆ                                                                                                  |                       | 0             | ครั้ง                  | 0.00     | บาท                                    |                                      |                                                                                |          |
|         |                                   |                   |                                                                                                    | รวม                   | 3             | ครั้ง                  | 3,735.0  | 00 บาท                                 |                                      |                                                                                |          |
|         |                                   |                   |                                                                                                    |                       |               |                        |          |                                        |                                      |                                                                                |          |
|         |                                   |                   |                                                                                                    |                       |               |                        |          |                                        |                                      |                                                                                |          |
|         |                                   |                   |                                                                                                    |                       | 2             | P                      |          |                                        |                                      |                                                                                |          |
|         |                                   | คณะกิลปศาส        | เตร์และวิทยากาสตร์ มา                                                                                    | าวิทยาลัยเกษตรกาสต    | ເຮົ ວີ ກຍາເບເ | จกำแพงแสน เลขที่       | 11 ով    | 6 ต.กำแพงแลน อ.กํ                      | าแพงแสน จ.นครปฐม 73                  | 140                                                                            |          |
|         |                                   |                   |                                                                                                    | โทร. 0-3428-1105 ถึง  | 7 โทรสาร      | 0-3435-1402 โทร        | ក័ហរ៍ ប  | ายใน) 3600                             |                                      |                                                                                |          |

<u>ภาพที่ 43</u> หน้าจอกรอกข้อมูลเพื่อใช้ในการรายงานผลสำหรับผู้ดูแลระบบหน่วยงานและสาขา

กรณีกดปุ่ม 🦾 หมายถึง การสั่งพิมพ์หน้าจอ

#### 3.5 หน้าจอสรุปสำหรับผู้ดูแลระบบหน่วยงานและสาขา

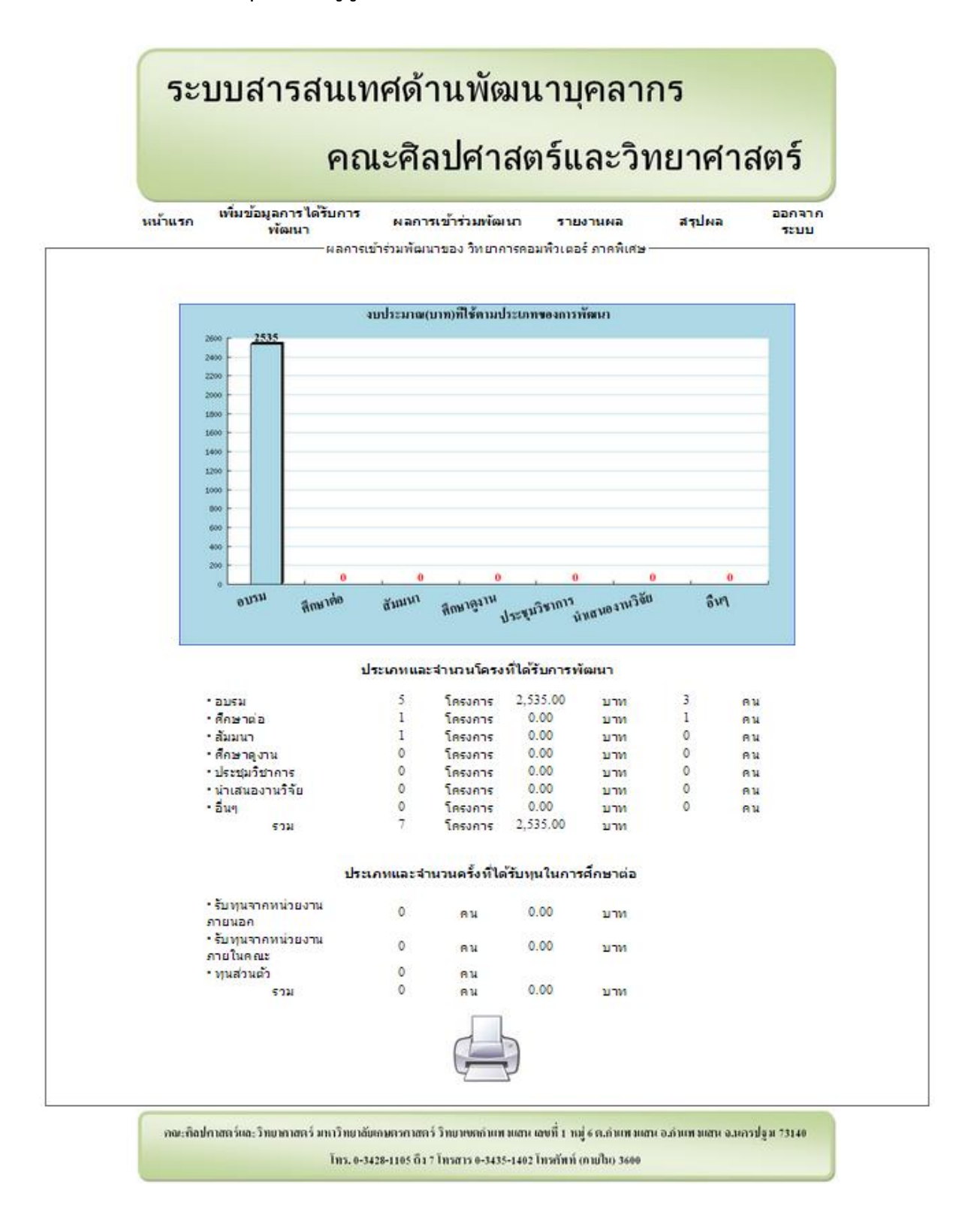

<u>ภาพที่ 44</u> หน้าจอสรุปผลสำหรับผู้ดูแลระบบหน่วยงานและสาขา

จากภาพที่ 44 เป็นหน้าจอที่ทำให้ผู้ดูแลระบบหน่วยงานและสาขาสามารถดูข้อมูลใน รูปแบบของการสรุปผลว่าหน่วยงานและสาขา ใช้งบประมาณมากน้อยเพียงใดในการพัฒนาบุคลากร

> 🚽 หมายถึง การสั่งพิมพ์หน้าจอ กรณีกดป่ม

4. บุคลากรในคณะฯ ประกอบด้วยหน้าจอสำคัญ 6 หน้าจอ ดังนี้ 4.1 หน้าจอหลักสำหรับบุคลากรในคณะฯ

# ระบบสารสนเทศด้านพัฒนาบุคลากร <u>คณะศิลปศาสตร์และวิทยาศาสตร์</u>

เพิ่มข้อมูลการได้รับการพัฒนา ผลการเข้าร่วมพัฒนา รายงานผล ปฏิทินแสดงผลการเข้าร่วม สรปผล ออกจากระบบ

หน้าแรก

"ยินดีต้อนรับเข้าสู่ระบบ"

้คณะทิลปกาสตร์และวิทยากาสตร์ มหาวิทยาลัยเกษตรกาสตร์ วิทยาเขตกำแพงแสน เลขที่ 1 หมู่ 6 ต.กำแพงแสน อ.กำแพงแสน จ.นครปฐม 73140 <u>โทร. 0-3428-1105 ถึง 7 โทรสาร 0-3435-1402 โทรศัพท์ (ภายใน) 3600</u>

<u>ภาพที่ 45</u> หน้าจอหลักสำหรับบุคลากรในคณะฯ

หน้าจอหลักสำหรับบุคลากรในคณะฯ เป็นหน้าจอที่สามารถใช้งานหน้าจอต่าง ๆ ได้ ้เช่น หน้าจอเพิ่มข้อมูลการได้รับพัฒนา หน้าจอผลการเข้าร่วมพัฒนา หน้าจอรายงานผล หน้าจอปฏิทิน ้แสดงผลการเข้าร่วม หน้าจอสรุปผล เป็นต้น ดังภาพที่ 45

4.2 หน้าจอเพิ่มข้อมูลการได้รับพัฒนาสำหรับบุคลากรในคณะฯ

| โครงการกิจกรรมที่ได้เข้า<br>ร่วง    | พัฒนาและอบรมหลักสูตร   04 ม.ค. 2558   04                                              | ม.ค. 2558   มหาสัยเกษตรศาสตร์         | • |
|-------------------------------------|---------------------------------------------------------------------------------------|---------------------------------------|---|
|                                     | กรณีเลือกศึกษาต่อ<br>5บทุนจากหน่วยงานภายนอก<br>5บทุนจากหน่วยงานภายในคณะ<br>ทุนส่วนดัว | กรอกทุนมายนอก มาท<br>กรอกทุนภายใน ทาย |   |
| วัน/เดือน/ปี ทีเข้าร่วม             | วว/ดด/ปปปป                                                                            | ถึง วว/ดด/ปปปป                        |   |
| หนวยงานทเหทุน<br>การบำไปใช้ประโยชน์ | กรอกขอหน่วยงานที่จัด<br>มาไปใช้ประโยชน์ค้าม                                           | โครงการ                               |   |
|                                     | <ul> <li>การเรียนการสอน</li> </ul>                                                    | การเรียนการสอน 1418444                |   |
|                                     | 🔲 การวิจัย                                                                            |                                       |   |
|                                     | 🔲 การบริการวิชาการ                                                                    |                                       |   |
|                                     | การปฏิบัติงานในหน้าที่                                                                |                                       |   |
|                                     | ⊚ ไม่ได้นำไปใช้ประโยชน์                                                               |                                       |   |
| ง <mark>บประมาณที่ใช้</mark>        | 350                                                                                   | ทาน                                   |   |
|                                     |                                                                                       |                                       |   |

<u>โทร. 0-3428-1105 ถึง 7 โทรสาร 0-3435-1402 โทรทัพท์ (กายใน) 3600</u>

<u>ภาพที่ 46</u> หน้าจอเพิ่มข้อมูลการได้รับพัฒนาสำหรับบุคลากรในคณะฯ

จาก ภาพที่ 46 เป็นหน้าจอที่จะให้บุคลากรในคณะฯทำการกรอกข้อมูลการพัฒนา ซึ่ง มีขั้นตอนการเพิ่มข้อมูลการได้รับพัฒนาดังนี้

- 1. เลือกโครงการกิจกรรมที่ได้เข้าร่วม
- 2. เลือกศึกษาต่อ
  - 2.1 ระบุว่าได้รัยทุนจากที่ใดมาบ้างพร้อมระบุจำนวนเงิน
  - 2.2 กรอกวันที่เข้าร่วมพัฒนา และ วันที่สิ้นสุดการพัฒนา
  - 3.3 กรอกหน่วยงานที่จัดโครงพัฒนา

เลือกว่าได้ประโยชน์หรือไม่ได้ประโยชน์จากการพัฒนาพร้อมกรอกรายละเอียด

ประโยชน์ที่ได้รับจากการพัฒนา

4. กรอกงบประมาณที่ใช้ในการพัฒนา

กดปุ่ม บันทึกข้อมูล
 เพื่อยืนยันการบันทึกข้อมูลจะมีข้อความแจ้งเตือนดัง ภาพที่ 47

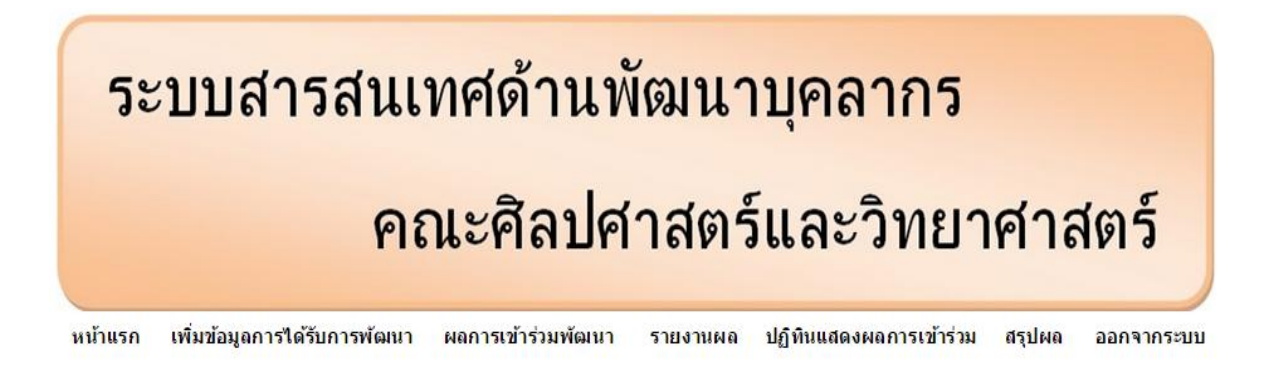

#### บันทึกข้อมูลเรียบร้อยแล้ว

คณะพิลปศาสตร์และวิทยาศาสตร์ มหาวิทยาลัยเกษตรศาสตร์ วิทยาเขตกำแพงแสน เลขที่ 1 หมู่ 6 ต.กำแพงแสน อ.กำแพงแสน จ.มครปฐม 73140 โทร. 0-3428-1105 ถึง 7 โทรสาร 0-3435-1402 โทรศัพท์ (กายใน) 3600

<u>ภาพที่ 47</u> แจ้งเตือนการบันทึกข้อมูลเรียบร้อยแล้ว

กรณีกดปุ่ม <sup>บันทักขอมุล</sup>แต่กรอกข้อมูลไม่ครบจะข้อความแจ้งเตือนดัง ภาพที่ 48 กรณีกรอกจำนวนเงินเป็นตัวอักษรจะมีกล่องข้อความแจ้งเตือนดัง ภาพที่ 36

| โครงการกิจกรรมที่ได้เข้าร่วม | เลือก                                                                                  |          |                           | ······ ¥   | กรุณาเลือกโครงการ                                  |
|------------------------------|----------------------------------------------------------------------------------------|----------|---------------------------|------------|----------------------------------------------------|
|                              | กรณีเลือกศึกษาต่อ<br>5ับทุนจากหน่วยงานภายนอก<br>5ับทุนจากหน่วยงานภายในคณะ<br>ทนส่วนด้ว | ns<br>ns | อกทุนภายนอก<br>อกทุนภายใน | บาท<br>บาท |                                                    |
| วัน/เดือน/ปี ที่เข้าร่วม     | วว/ดด/ปปปป                                                                             | ถึง      | วว/ดด/ปปปป                |            |                                                    |
| หน่วยงานที่ให้ทุน            | กรอกชื่อหน่วยงานที่จัด                                                                 | โครงการ  |                           |            |                                                    |
| การนำไปใช้ประโยชน์           | นำไปใช้ประโยชน์ด้าน                                                                    |          |                           |            | กรุณาเลือกประโยชน์ที่ได้รับอย่างน้อยหนึ่ง<br>อย่าง |
|                              | การเรียนการสอน                                                                         |          |                           | /i         |                                                    |
|                              | 0 113348                                                                               | _        |                           | 1.         |                                                    |
|                              | 🗏 การบริการวิชาการ                                                                     |          |                           |            |                                                    |
|                              | 🔲 การปฏิบัติงานในหน้าที่                                                               |          |                           |            |                                                    |
|                              | ⊚ ไม่ได้นำไปใช้ประโยชน์                                                                | 12       |                           | 11         |                                                    |
| งบประมาณที่ใช้               | งบประมาณที่ใช้ในการเข้าร่วม                                                            | บาท      |                           |            |                                                    |
|                              |                                                                                        |          |                           |            |                                                    |

คณะทิลปกาสตร์และวิทยากาสตร์ มหาวิทยาลัยเกษตรกาสตร์ วิทยาเขตกำแพงแสน เลขที่ 1 หมู่ 6 ต.กำแพงแสน อ.กำแพงแสน จ.นกรปฐม 73140 โทร. 0-3428-1105 ถึง 7 โทรสาร 0-3435-1402 โทรกัพท์ (ภายใน) 3600

<u>ภาพที่ 48</u> ข้อความแจ้งเตือนกรณีไม่กรอกข้อมูลการเข้าร่วมพัฒนา

4.3 หน้าจอผลการเข้าร่วมพัฒนาสำหรับบุคลากรในคณะฯ

|        | หน้าแรก เพิ่มข้อมูลการได้รั                                                                   | บการพัฒนา ผลกา<br>ผล | รเข้าร่วมพัฒนา รายงานด<br>การเข้าร่วมพัฒนาของคุณ ลักศห | เล ปฏิทินแสดง<br>การ ดีจักเลย                   | ผถการเข้าร่วม สรุปผล ออก                                                                        | จ <mark>า</mark> กระบบ |       |   |
|--------|-----------------------------------------------------------------------------------------------|----------------------|--------------------------------------------------------|-------------------------------------------------|-------------------------------------------------------------------------------------------------|------------------------|-------|---|
| ดับที่ | ชื่อโครงการ                                                                                   | ประเภทของการพัฒนา    | วัน/เดือน/ปี ที่เข้าร่วม                               | หน่วยงานที่จัด                                  | น่าไปใช้ประโยชน์                                                                                | งบประมาณ               | แก้ไข | ล |
| 1      | อบรบอาจารย่                                                                                   | ส้มมนา               | 18 ธ.ค. 2557 ถึง 18 ธ.ค. 2557                          | มหาลัย<br>เกษตรศาสตร์                           | "เมใดประโยชน์จากการพัฒนา<br>บุคลากร                                                             | 626.25                 | N/    | 2 |
| 2      | ์ศึกษาต่อปริญญาโท มหาวิทยาลัย<br>เกษตรศาสตร์ วิทยาเขตบางเขน                                   | ศึกษาต่อ             | 16 พ.ย. 2557 ถึง 28 ก.พ. 2559                          | มหาลัย<br>เกษดรศาสตร์                           | •การเรียนการสอน<br>ช่วยเพิ่มประสิทะิภาพในการ<br>เรียนดารสอนให้มากขึ้น                           | 0.00                   | M     | 4 |
| 3      | ์ตามรอยวิถีชีวิตมุสลิม นำมาสู่ความพอเพียง<br>ชุมชนบ้านสนี ปี 3 : ชุมชนท้องถิ่นจัดการ<br>ตนเอง | วิถีชีวิตมุสลิม      | 10 พ.ย. 2557 ถึง 12 พ.ย. 2557                          | โครงการร่วมสร้าง<br>ชุมชนและท้องถิ่น<br>น่าอยู่ | •การบริการวิชาการ<br>เข้าใจความเป็นอยู่ของชาว<br>มุสลิม ที่ทำงานอยู่ในคณะ                       | 1,200.00               | N.    | 4 |
| 4      | อบรบอาจารย์                                                                                   | อบรม                 | 08 พ.ย. 2557 ถึง 09 พ.ย. 2557                          | มหาลัย<br>เกษตรศาสตร์                           | ไม่ได้ประโยชน์จากการพัฒนา<br>บคลากร                                                             | 0.00                   | M.    | 4 |
| 5      | การจัดสรรและการใช้จ่ายงบประมาณ                                                                | อบรม                 | 06 พ.ย. 2557 ถึง 06 พ.ย. 2557                          | คณะศิลปศาสตร์<br>และวิทยาศาสตร์                 | •การปฏิบัติงานในหน้าที่<br>การปฏิบัติงานในหน้าที่ในเรื่อง<br>การจัดสรรและการใช้จ่ายงบ<br>ประมาณ | 5,000.00               | N.    | 4 |
| 5      | การเป็นอาจารย์ที่ปรึกษา                                                                       | อบรม                 | 01 พ.ย. 2557 ถึง 02 พ.ย. 2557                          | มหาลัย<br>เกษตรศาสตร์                           | ไม่ได้ประโยชน์จากการพัฒนา<br>บุคลากร                                                            | 1,200.00               | N/    | 4 |

<u>ภาพที่ 49</u> หน้าจอผลการเข้าร่วมพัฒนาสำหรับบุคลากรในคณะฯ

จาก ภาพที่ 49 เป็นหน้าจอผลการเข้าร่วมพัฒนาสำหรับบุคลากรในคณะฯ ดำเนินการ เรื่องต่าง ๆ ดังนี้

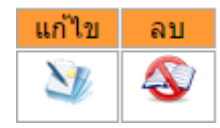

<u>ภาพที่ 50</u> ปุ่มคำสั่งเรียกใช้งาน

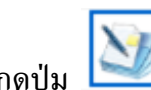

กรณีกดปุ่ม โป็นการแก้ไขข้อมูลการเข้าร่วมพัฒนาจะแสดงหน้าจอใหม่ตาม

ภาพที่ 50 โดยมีขั้นตอนการใช้งานเหมือน หน้าจอเพิ่มข้อมูลการได้รับพัฒนาสำหรับบุคลากรในคณะฯ

| โครงการกิจกรรมที่ได้เข้าร่วม           | การเป็นอาจารย์ที่ปรึกษา   08 ม.ค. 2558   16                                            | ม.ค. 2558   ค | คณะศิลปศาสตร์และวิา           | ทยาศาสตร์ 🔻    |  |
|----------------------------------------|----------------------------------------------------------------------------------------|---------------|-------------------------------|----------------|--|
|                                        | กรณีเลือกศึกษาต่อ<br>รับทุนจากหน่วยงานภายนอก<br>รับทุนจากหน่วยงานภายในคณะ<br>ทนส่วนตัว |               | กรอกพุนภายนอก<br>กรอกพุนภายใน | ] บาท<br>] บาท |  |
| วัน/เดือน/ปี <mark>ที</mark> ่เข้าร่วม | วว/ดด/ปปปป                                                                             | ถึง           | วว/ดด/ปปปป                    | L              |  |
| หน่วยงานที่ให้ทุน                      | กรอกชื่อหน่วยงานที่จัง                                                                 | ลโครงการ      |                               |                |  |
| การนำไปใช้ประโยชน์                     | นาไปใช้ประโยชน์ด้าน                                                                    |               |                               |                |  |
|                                        | 🗷 การเรียนการสอน                                                                       | การเรียน      | เการสอน 1418322               | h              |  |
|                                        | 🔲 การวิจัย                                                                             |               |                               | h              |  |
|                                        | การบริการวิชาการ                                                                       |               |                               |                |  |
|                                        | การปฏิบัติงานในหน้าที่                                                                 |               |                               | 1              |  |
| งบประมาถเท็ใช้                         | ุ่⊚ ไม่ได้นำไปใช้ประโยชน์<br>1200                                                      | บาท           |                               |                |  |
|                                        | แก่                                                                                    | ไขข้อมูล      | ยกเล็กการแก้ไข                |                |  |
| (                                      |                                                                                        |               |                               |                |  |

<u>ภาพที่ 51</u> หน้าจอแก้ไขข้อมูลการเข้าร่วมพัฒนา

กรณีกดปุ่ม 🏼 พมายถึง การลบข้อมูลการเข้าร่วมพัฒนาโดยจะมีกล่องข้อความ

ดัง ภาพที่ 51

) หมายถึง การสั่งพิมพ์หน้าจอ กรณีกดปุ่ม

4.4 หน้าจอรายงานผลสำหรับบุคลากรในคณะฯ

|                               |                         | รายงาน        |                    |  |
|-------------------------------|-------------------------|---------------|--------------------|--|
|                               |                         | ผล            |                    |  |
| รหัสบุคลากร                   | กรอกรหัสบุคลากร         |               |                    |  |
| ชื่อผู้เข้าร่วม               | ชื่อบุคลากร             | สกุลบุคลากร   |                    |  |
| ชื่อโครงการ                   | การเป็นอาจารย์ที่ปรึกษา | ×             | 🖲 ทั้งหมด 🔘 เจาะจง |  |
| ประเภทของการพัฒนา             | เลือก ▼                 |               |                    |  |
| วัน/เดือน/ปี ที่เข้าร่วม      | วว/ดด/ปปปป ถึง วา       | ม/ดด/ปปปป     |                    |  |
| หน่วยงานที่จัด                | กรอกชื่อหน่วยงาน        | เท็จัดโครงการ |                    |  |
| หน่วยงาน                      | เลือก                   |               |                    |  |
| สาขา                          | เลือกเลือก              | T             |                    |  |
| <mark>สายงาน</mark>           | ีเลือก ▼                |               |                    |  |
| ตำแหน่งทางวิชาการ             | เลือก ▼                 |               |                    |  |
| ประเภทของ <mark>บคลากร</mark> | เลือก ▼                 |               |                    |  |

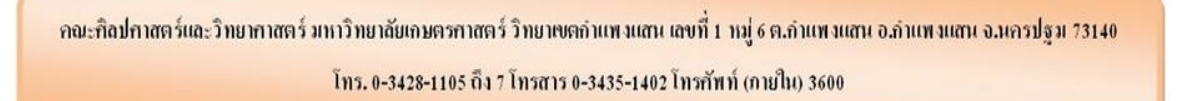

<u>ภาพที่ 52</u> หน้าจอกรอกข้อมูลเพื่อใช้ในการรายงานผลสำหรับบุคลากรในคณะฯ

จาก ภาพที่ 52 เป็นหน้าจอที่ให้สำหรับบุคลากรในคณะฯ กรอกข้อมูลที่บุคลากรใน คณะฯ ต้องการค้นหาข้อมูลการเข้าร่วมพัฒนาบุคลากรในคณะในรูปแบบต่าง ๆ ได้แก่ รหัสบุคลากร ชื่อ สกุลผู้เข้าร่วมพัฒนา ชื่อโครงการ ประเภทของการพัฒนา วันที่เข้าร่วมพัฒนา หน่วยงานที่จัด หน่วยงาน สาขา สายงาน ตำแหน่งทางวิชาการ ประเภทของบุคลากร เป็นต้น เมื่อกรอกข้อมูลที่ต้องการ เรียบร้อยแล้วกดปุ่ม แสดงผล จะแสดงหน้าจอใหม่ดังภาพที่ 53

หน้าแรก เพิ่มข้อมูลการได้รับการพัฒนา ผลการเข้าร่วมพัฒนา รายงานผล ปฏิทินแสดงผลการเข้าร่วม สรุปผล ออกจากระบบ

|          |                                   |                   |                                 |                    | รายงานผลข้อม   | บุลการเข้าร่วมพัฒร | ม            |                                     |                                      |                                                            |          |
|----------|-----------------------------------|-------------------|---------------------------------|--------------------|----------------|--------------------|--------------|-------------------------------------|--------------------------------------|------------------------------------------------------------|----------|
|          |                                   |                   |                                 |                    | จำนวนข้อมู     | ถที่พบ 3 รายการ    |              |                                     |                                      |                                                            |          |
| ลำดับที่ | ชื่อโครงการ                       | ประเภทของการพัฒนา | หน่วยงานที่จัด                  | วัน/เดือน/ปี ท่    | เี่เข้าร่วม    | ชื่อผู้เข้าร่วม    |              | หน่วยงาน                            | สาขา                                 | น่าไปใช้ประโยชน์                                           | งบประมาณ |
| 1        | การเป็นอาจารย์ที่ปรึกษา           | อบรม              | คณะศิลปศาสตร์และ<br>วิทยาศาสตร์ | 08 ม.ค. 2558 ถึง 1 | 16 ม.ค. 2558   | ลักศการ ดีจักเลย   | มาศ<br>สถิติ | จวิชาคณิตศาสตร์<br>i และคอมพิวเตอร์ | วิทยาการคอมพิวเตอร์ ภาค<br>พิเศษ     | •การเรียนการสอน<br>การเรียนการสอน 1418332                  | 0.00     |
| 2        | การเป็นอาจารย์ที่ปรึกษา           | อบรม              | คณะศิลปศาสตร์และ<br>วิทยาศาสตร์ | 02 ม.ค. 2558 ถึง 1 | 11 ม.ค. 2558   | นพพร ใจดี          | ภาศ<br>สถิติ | จวิชาคณิตศาสตร์<br>i และคอมพิวเตอร์ | วิทยาการคอมพิวเตอร์ ภาค<br>พิเศษ     | ไม่ได้นำไปใช้ประโยชน์                                      | 2,535.00 |
| 3        | การเป็นอาจารย์ที่ปรึกษา           | อบรม              | คณะศิลปศาสตร์และ<br>วิทยาศาสตร์ | 02 ม.ค. 2558 ถึง 1 | 11 ม.ค. 2558   | สมส่ง ปรานบุรี     | ภาศ<br>สถิติ | ควิชาคณิตศาสตร์<br>i และคอมพิวเตอร์ | โครงการจัดตั้งภาควิชา<br>คอมพิวเตอร์ | •การปฏิบัติงานในหน้าที่<br>การปฏิบัติงานในหน้าที่ด้านต่างๆ | 1,200.00 |
|          | ประเภทและจำนวนคนที่ได้รับการพัฒนา |                   |                                 |                    |                |                    |              |                                     |                                      |                                                            |          |
|          | •อาเซม 3 ตรั้ง 3.735.00 บาท       |                   |                                 |                    |                |                    |              |                                     |                                      |                                                            |          |
|          | •ศึกษาต่อ 0 ครึ่ง 0.00 บาท        |                   |                                 |                    |                |                    |              |                                     |                                      |                                                            |          |
|          |                                   |                   | • สัมมน                         | ท                  | 0              | ครั้ง              | 0.00         | บาท                                 |                                      |                                                            |          |
|          |                                   |                   | • ศึกษา                         | เดงาน              | 0              | ครั้ง              | 0.00         | บาท                                 |                                      |                                                            |          |
|          |                                   |                   | • ประชุ                         | มวิชาการ           | 0              | ครั้ง              | 0.00         | บาท                                 |                                      |                                                            |          |
|          |                                   |                   | • นำเสข                         | นองานวิจัย         | 0              | ครั้ง              | 0.00         | บาท                                 |                                      |                                                            |          |
|          |                                   |                   | • อื่นๆ                         |                    | 0              | ครั้ง              | 0.00         | บาท                                 |                                      |                                                            |          |
|          |                                   |                   |                                 | รวม                | 3              | ครั้ง              | 3,735.00     | บาท                                 |                                      |                                                            |          |
|          |                                   |                   |                                 |                    |                |                    |              |                                     |                                      |                                                            |          |
|          |                                   | คณะทิลปศาส        | ตร์และวิทยาศาสตร์ มา            | าวิทยาลัยเกษตรก    | ເສດ ໌ ວີ ກຍາເບ | ลกำแพงแสน เลข      | กี่ 1 หมู่ 6 | ต.กำแพงแสน อ.ก่                     | ่าแพงแสน จ.นครปฐม 73:                | 140                                                        |          |

โทร. 0-3428-1105 ถึง 7 โทรสาร 0-3435-1402 โทรกัพท์ (กายใน) 3600

<u>ภาพที่ 53</u> หน้าจอรายงานผลสำหรับบุคลากรในคณะฯ

) หมายถึง การสั่งพิมพ์หน้าจอ กรณีกดปุ่ม

4.5 หน้าจอปฏิทินแสดงผลการเข้าร่วมสำหรับบุคลากรในคณะฯ

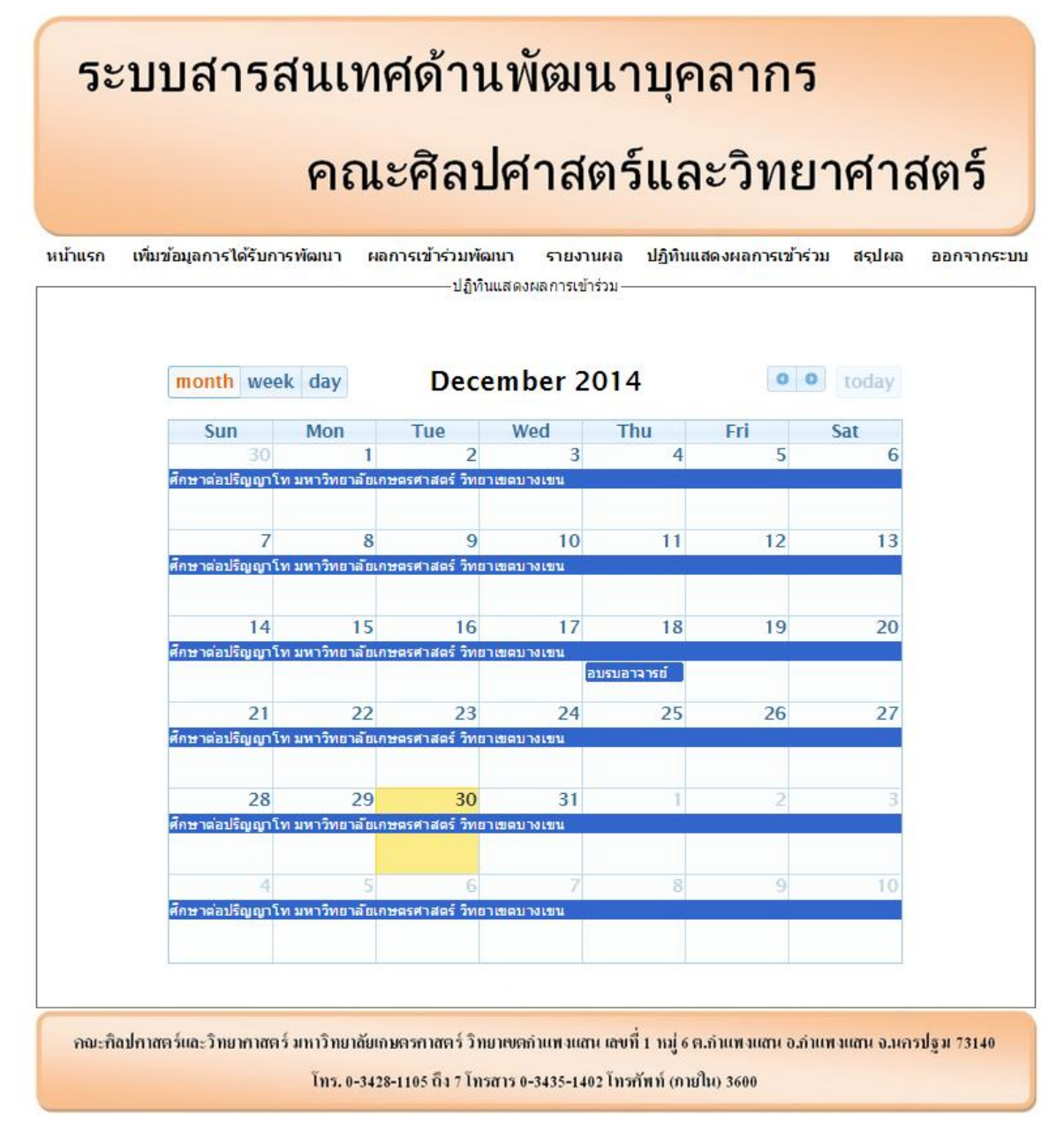

<u>ภาพที่ 54</u> หน้าจอปฏิทินแสดงผลการเข้าร่วมสำหรับบุคลากรในคณะฯ

จาก ภาพที่ 54 เป็นการแสดงข้อมูลในมุมมองที่กว้างเพื่อใช้ในการวางแผนเข้าร่วม พัฒนาในครั้งต่อไปของบุคลากรในคณะฯ

4.6 หน้าจอสรุปสำหรับบุคลากรในคณะฯ

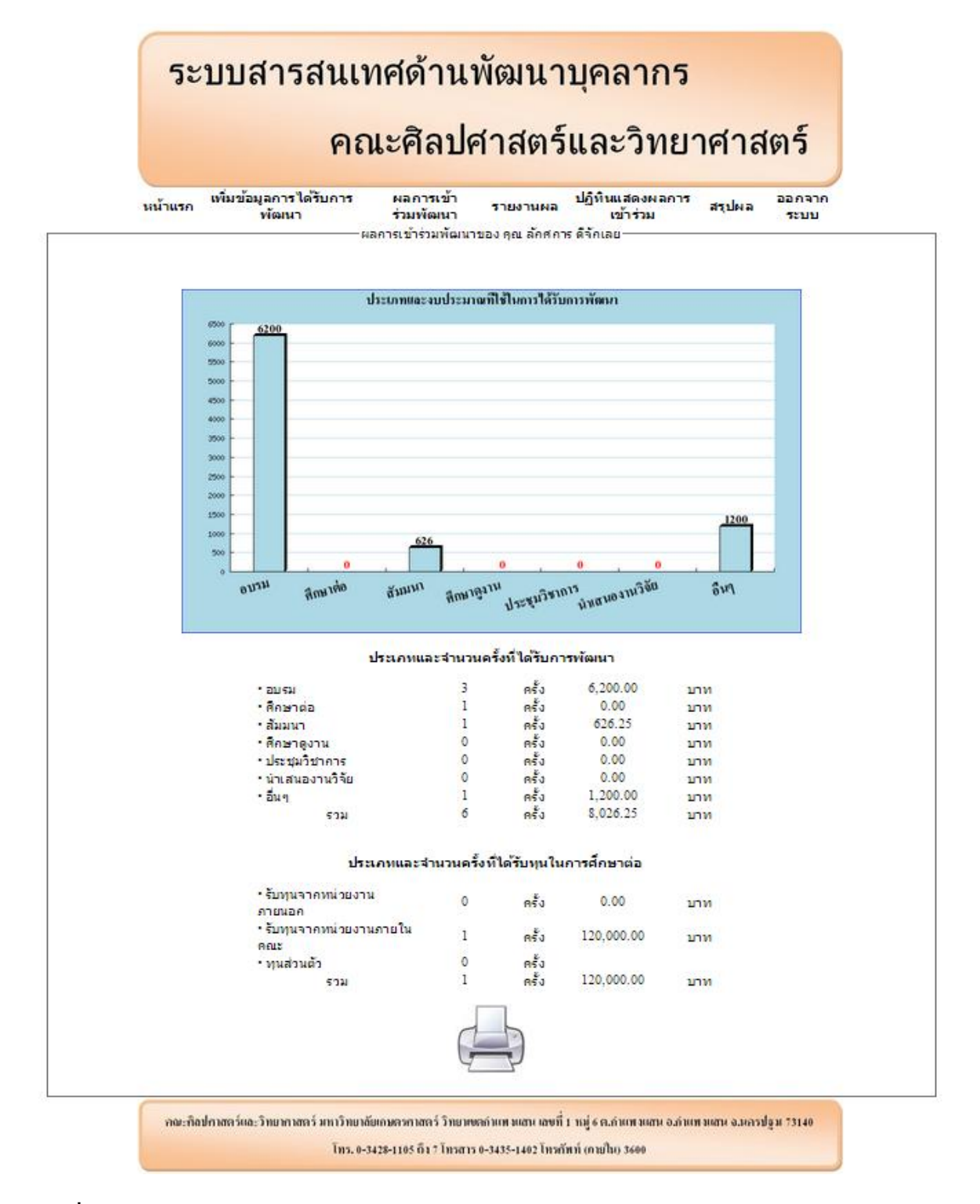

<u>ภาพที่ 55</u> หน้าจอสรุปสำหรับบุคลากรในคณะฯ

จาก ภาพที่ 55 เป็นหน้าจอที่ทำให้บุคลากรในคณะฯ สามารถดูข้อมูลในรูปแบบของ การสรุปผลว่าบุคลากร ใช้งบประมาณมากน้อยเพียงใดในการพัฒนาบุคลากร

กรณีกดปุ่ม 萨 หมายถึง การสั่งพิมพ์หน้าจอ